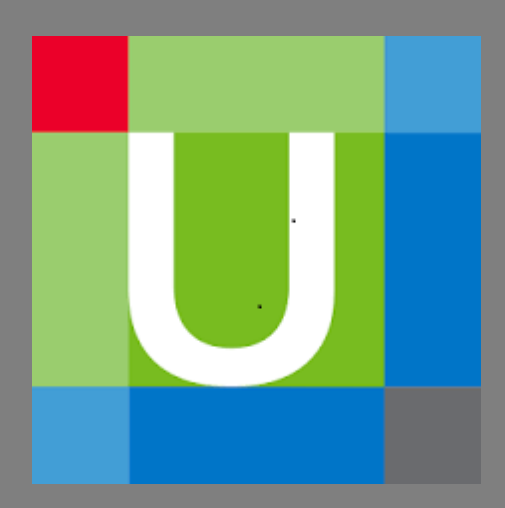

# Tutorial UpToDate

Biblioteca Hospital Universitario de Burgos

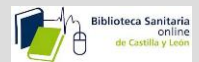

## <u>1-Qué es.</u>

## 2-Cómo buscar.

- Los resúmenes de Medline.
- Enlazar con Pubmed o con la Biblioteca online.
- Los gráficos y las imágenes relacionadas.
- <u>Movernos por el contenido relacionado</u>.
- <u>Summary and Recommendations.</u>
- Imprimir, o enviar un enlace por correo del contenido.
- Imprimir, exportar a power point o enviar un enlace por correo de los gráficos.
- Educación para el paciente.
- <u>Novedades</u>.
- Actualizaciones que Cambian la Práctica Clínica.
- <u>Calculadoras.</u>
- Interacciones de Fármacos

## 3-UpToDate móvil.

- <u>Registro.</u>
- <u>Funcionamiento</u>
- <u>Mantener acceso</u>

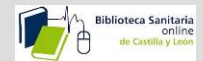

## 1-Qué es.

- UpToDate es una aplicación desarrollada por Wolters Kluwer que proporciona información bibliográfica muy actualizada sobre cualquier tema médico.
- Es una herramienta de apoyo para la toma de decisiones clínicas
- Su contenido se renueva cada cuatro meses.
- Está elaborada por Más de 6.700 autores, editores y revisores médicos.

### 2-Cómo buscar.

Introducimos un término de búsqueda.

Podemos realizar la búsqueda en español, aunque los resultados van a aparecer en inglés.

|                                                                            |                                                  |                                                                                                    |                          |                          |              | X        |
|----------------------------------------------------------------------------|--------------------------------------------------|----------------------------------------------------------------------------------------------------|--------------------------|--------------------------|--------------|----------|
| Catálogo C17 : 02 base d                                                   | datos 🚛 Intranet CAB 🔊 Durante tres m 💟 Se       | rch - Up.,, × 🖉 Ovid LinkSolve                                                                                                    | 🛐 Catálogo C17 :         | Home Averagest           | aña û        | • ★ ¤    |
| Archivo Edición Ver Favoritos Herramientas Ayuda                           |                                                  |                                                                                                    |                          | - norte pest             |              |          |
| 🝰 🧃 Sitios sugeridos 🔻 🚛 Intranet CAB - Intranet 🗿 Bandeja de entrada - Ou | I 🗿 Peticiones 👩 Bandeja de entrada - OutI       |                                                                                                    | 👌 • 🖻 •                  | 🖃 🌐 🔻 Página 🕶 Segurida  | id 👻 Herram  | ientas 🔻 |
| × Buscan sanidad Anterior Sigu                                             | ente 🛛 📝 Opciones 👻                              |                                                                                                    |                          |                          |              |          |
|                                                                            | Contenidos   Educación para el paciente   Noveda | es Actualizaciones que Cami                                                                                                    | pian la Práctica Clínica | Calculadoras Interaccion | es de fármac | os v 🔨   |
|                                                                            |                                                  |                                                                                                    |                          |                          |              |          |
|                                                                            |                                                  |                                                                                                    |                          |                          |              |          |
|                                                                            |                                                  |                                                                                                    |                          |                          |              | - 1      |
|                                                                            |                                                  |                                                                                                    |                          |                          |              |          |
|                                                                            |                                                  |                                                                                                    |                          |                          |              |          |
|                                                                            | ∋uscar en UpToDate                               |                                                                                                    |                          |                          |              |          |
|                                                                            | anemia f                                         | ٩                                                                                                    |                          |                          |              |          |
|                                                                            | anemia falciforme                                |                                                                                                    |                          |                          |              |          |
|                                                                            | anemia fetal                                     |                                                                                                    |                          |                          |              |          |
|                                                                            | anemia fisiológica de la infancia                |                                                                                                    |                          |                          |              |          |
|                                                                            | anomia falciformo niños                          |                                                                                                    |                          |                          |              |          |
|                                                                            | anemia factorne fillios                          |                                                                                                    |                          |                          |              |          |
|                                                                            | anemia terropenica                               |                                                                                                    |                          |                          |              |          |
|                                                                            | anemia ferropenia                                |                                                                                                    |                          |                          |              |          |
|                                                                            | anemia ferritina                                 |                                                                                                    |                          |                          |              |          |
|                                                                            | anemia fisiológica                               |                                                                                                    |                          |                          |              |          |
|                                                                            | anemia falciforme a1c                            |                                                                                                    |                          |                          |              |          |
| Suscripción y Acuerdo de licencia Políticas Etiqueta de soporte            | anemia fisiológica del embarazo                  |                                                                                                    |                          | 0                        | <b>)</b> (1) | •        |
| Utilización de UpToDate                                                    |                                                  |                                                                                                    |                          |                          |              |          |
| Contacto Ayuda Acerca de nosotros Noticias sobre UpToDate                  | Opciones de acceso a UpToDate Centro de capa     | citación Demos                                                                                                    |                          |                          |              |          |
| Wolters Kluwer Health Emmi® Facts & Comparisons® Lexicomp®                 | Medi-Span®                                       |                                                                                                    |                          |                          |              | ~        |
|                                                                            |                                                  |                                                                                                    |                          |                          | € 1(         | 00% -    |
| 🚱 👔 C:\Users\16535092R\ 🧭 Search - UpToDate 👿 Docume                       | nto1 - Micro 🗑 UP TO DATE MANU                   | And the second second s |                          | ES 🔺 📢 💽                 |              | 10:48    |

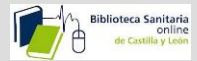

Se obtiene así una lista de temas por órden de relevancia, en función de los criterios de búsqueda, que podemos priorizar por: adultos, pediatría, pacientes o gráficos.

| UpToDate" 🏽 🚟 🚟 🚟                                                                                                    |                                                           |
|----------------------------------------------------------------------------------------------------|-----------------------------------------------------------|
|                                                                                                    | Bienvenido, Ministerio de Sanidad Servicios Soci          |
| anemia fisiológica del embarazo Q contenidos   Educación para el paciente   Novedades                                                                                                    | Actualizaciones que Cambian la Práctica Clínica Calculado |
| Resultados de la búsqueda para "anemia fisiológica del embarazo"                                                                                                    |                                                           |
| Todos los term   Adultos Pediatría Pacientes Gráficos                                                                                                    |                                                           |
| Maternal adaptations to pregnancy. Hematologic changes<br>postpartum. Physiologic anemia – Physiologic anemia of pregnancy should resolve by six weeks<br>postpartum since plasma volume has returned to normal by that time. Platelets – For most pregnant women,<br>the platelet<br>Dilutional anemia<br>Summary and recommendations<br>Hematologic changes of pregnancy by trimester (Tables)<br>Summary of hematologic changes in pregnancy (Tables) | >                                                         |
| Anemia in pregnancy<br>Anemia in pregnancy is a global health problem. While some degree of <b>dilutional anemia</b> is part of normal<br>pregnancy physiology, iron deficiency anemia can have serious adverse health consequences for the<br>Physiologic (dilutional)<br>Summary and Recommendations                                                                                                    |                                                           |
| Maternal adaptations to pregnancy: Cardiovascular and hemodynamic changes<br>requirement for oxygen during <b>pregnancy</b> . A greater increase in intravascular volume compared with red cell<br>mass results in the dilutional or <b>physiologic anemia</b> of <b>pregnancy</b> . This becomes most apparent<br>Physiologic anemia<br>Summary and recommendations                                                                                     |                                                           |

Haciendo clic en la flecha que aparece al pasar el ratón por encima de cada tema nos aparece a su derecha un esquema de cada uno de ellos.

|                                                                                         | the second second second second second second second second second second second second second second second s |                                                   |
|-----------------------------------------------------------------------------------------|----------------------------------------------------------------------------------------------------|---------------------------------------------------|
| Catálogo C17 :: CSi 🔯 base de datos CINAH 🖡 Intranet CAB                                | - Intranet 🔹 Durante tres meses C 🔟 anemia fisiológica 🗙 🗢 Home                                                | 🖉 Nueva pestaña 🛛 🏦 🛣 🛱                           |
| Archivo Edición Ver Favoritos Herramientas Ayuda                                        | da Outl                                                                                                    | - 📑 🖶 - Rigina - Seguridad - Herramientar - ≫     |
| X Buscan canidad Anterior Siguiente M Opciones V                                        |                                                                                                    | • E im • Fagina • Segundad • Henamientas •        |
|                                                                                         |                                                                                                    | Learning 1 Aurilia                                |
|                                                                                         |                                                                                                    |                                                   |
|                                                                                         | Bienvenido, Ministerio de Sanida                                                                               | d Servicios Sociales Iniciar sesión / Registrarse |
| anemia fisiológica del embarazo Q contenidos   Educación para el po                     | aciente   Novedades   Actualizaciones que Cambian la Práctica Clínic                                           | a Calculadoras Interacciones de fármacos v        |
| Resultados de la búsqueda para "anemia fisiológica del embarazo"                        |                                                                                                    |                                                   |
| Todos los temas Adultos Pediatría Pacientes Gráficos                                    |                                                                                                    | Expandir resultados                               |
|                                                                                         | Tonic Outline Mostrar Gráficos (7)                                                                             |                                                   |
| Maternal adaptations to pregnancy. Hematologic changes                                  |                                                                                                    |                                                   |
| Anemia in pregnancy                                                                     | SUMMARY & RECOMMENDATIONS                                                                                      |                                                   |
|                                                                                         | INTRODUCTION                                                                                                   |                                                   |
| Maternal adaptations to pregnancy: Cardiovascular and hemodynamic changes               | PREVALENCE AND EPIDEMIOLOGY                                                                                    |                                                   |
|                                                                                         | DEFINITION OF ANEMIA                                                                                           |                                                   |
| Normal reference ranges for laboratory values in pregnancy                              | CAUSES OF ANEMIA                                                                                               |                                                   |
| Clinical manifestations and diagnosis of the thalassemias                               | Physiologic (dilutional)                                                                                       |                                                   |
|                                                                                         | Iron deficiency<br>Other causes                                                                                |                                                   |
| Maternal adaptations to pregnancy: Physiologic respiratory changes and                  |                                                                                                    |                                                   |
| dyspried                                                                                | SCREENING DURING PREGNANCY                                                                                     |                                                   |
| Anesthesia for labor and delivery in high-risk heart disease: General                   | Screening for iron deficiency                                                                                  |                                                   |
| considerations                                                                          |                                                                                                    |                                                   |
| Management and progressic of the thelessemiac                                           | Iron deficiency anemia                                                                                         |                                                   |
| management and prognosis of the thatassentias                                           | Other anemias                                                                                                  |                                                   |
| Exercise during pregnancy and the postpartum period                                     | MANAGEMENT                                                                                                    |                                                   |
|                                                                                         |                                                                                                    | ~                                                 |
|                                                                                         |                                                                                                    | € 100% <b>▼</b>                                   |
| 🛛 👔 C:\Users\16535092R\ 🦉 anemia fisiológica d 🕅 uptodate.docx - Micr 🕅 UP TO DATE MANU |                                                                                                    | ES 🔺 🔰 📴 🏹 🖿 12:11                                |

Página **3** de **21** 

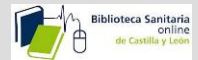

Si hacemos clic en el mismo tema, se accede al contenido. En primer lugar aparecen los autores y editores, y seguidamente la última fecha de revisión

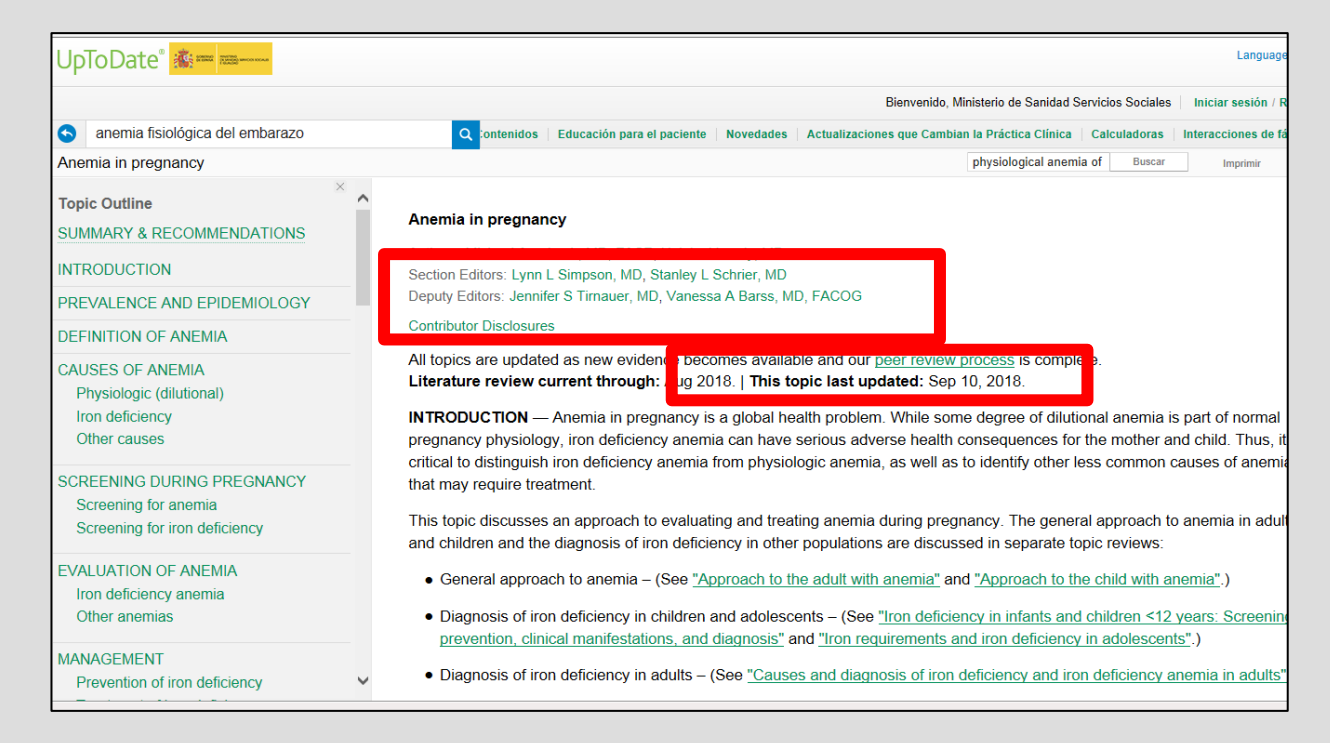

Vamos a ver **los resúmenes de Medline** utilizados (Números entre paréntesis), los cuales, al pinchar en ellos,

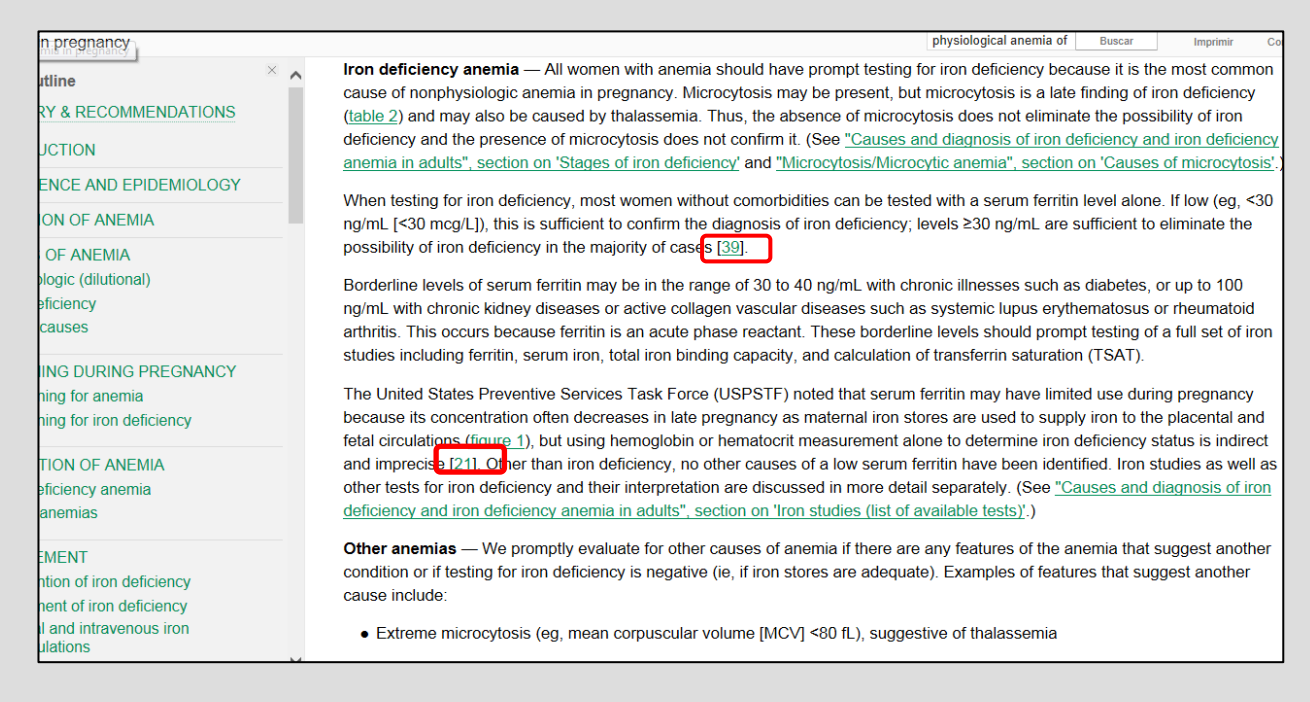

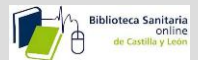

nos van a **enlazar con Pubmed, o con la Biblioteca Online**, para ver si tenemos el contenido completo.

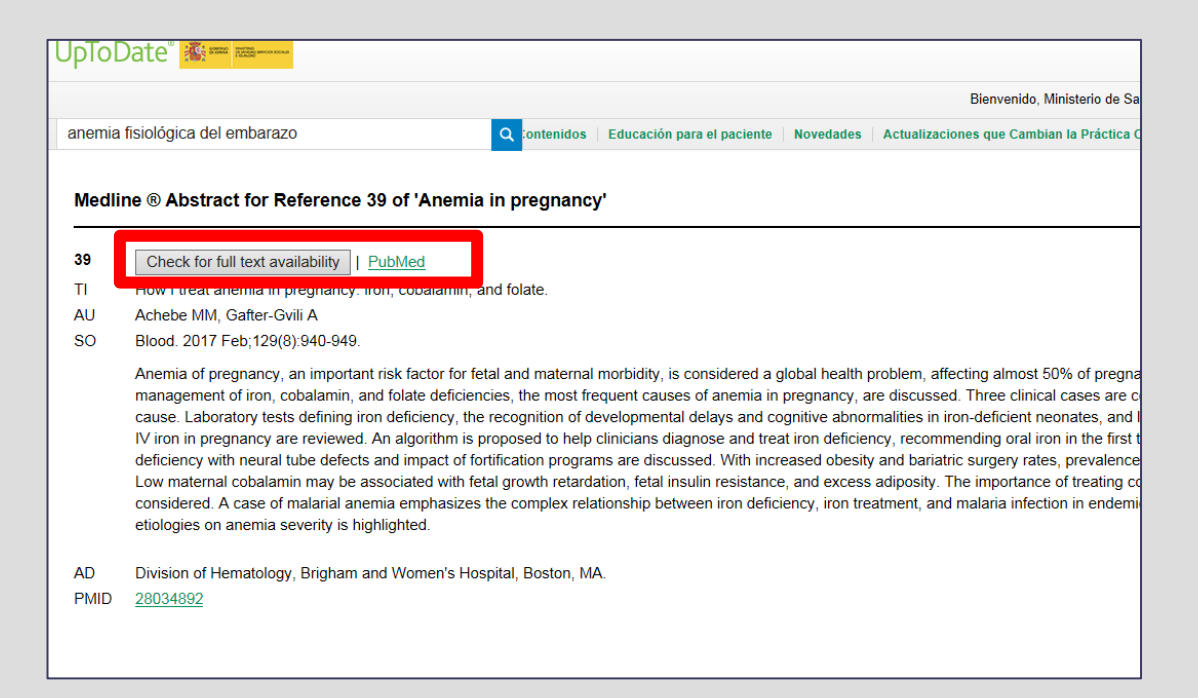

Podemos ver los **gráficos y las imágenes relacionadas** con el tema bien desde el panel de la izquierda, o bien en el mismo texto, señalado entre paréntesis:

| anemia                                                                                              | Q Contenidos   Educación para el paciente   Novedades   Actualizaciones que Cambian la Práctica Clínica   Calculadoras   Interaccio                                                                                                    |
|----------------------------------------------------------------------------------------------------|----------------------------------------------------------------------------------------------------|
| Approach to the patient with neutrophilia                                                           | anemia Buscar Imprin                                                                                                    |
| REACTION/HYPERLEUKOCYTOSIS                                                                          | Neutrophil abnormalities — Examples include:                                                                                                    |
| SUMMARY                                                                                             | • Left shift of oranulocytes (i.e. abundant band forms, metamvelocytes, muelocytes) may be due to severe infection/sensis or chronic myeloid                                                                                                    |
| DEEEDENCES                                                                                          | leukemia (CML), while the presence of significant number of myeloid blasts suggests acute myeloid leukemia (AML) ( <u>picture 3</u> ); occasional                                                                                                    |
|                                                                                                    | can be seen with extreme inflammation/bone marrow stimulation.                                                                                                    |
| PICTURES                                                                                            | <ul> <li>Döhle bodies and toxic granulations suggest an infectious or inflammatory pro ess (<u>picture 1</u>).</li> </ul>                                                                                                    |
| - Toxic granulations<br>- Howell-Jolly bodies                                                       | <ul> <li>Dysplastic leukocytes may be due to chronic myelomonocytic leukemia (CMM) (<u>picture 4</u>).</li> </ul>                                                                                                    |
| - Acute myeloid leukemia                                                                            | Spurious neutrophilia (artifacts) — Examples of artifacts that may yield falsel dependent (equiped) neutrophilia include:                                                                                                    |
| - CMML peripheral smear     - Platelet clumping in EDTA     Leukoenthrohisstic blood smear          | Platelet clumping — Clumping of platelets can cause spurious neutrophilia in an automated particle counter. Examination of the periphen<br>will reveal platelet clumping. A repeat blood sample adequately anticoagulated with citrate or heparin (rather than EDTA) should resolve this pro-                                                                                                    |
| - Tear drop cells                                                                                   | Platelet clumping can occur under the following circumstances:                                                                                                    |
| TABLES - Normal values WBC and ANC child                                                            | <ul> <li>Insufficient anticoagulation – Inadequate anticoagulation may cause platelet aggregation by some automated cell counters. However, the<br/>blood cell (WBC) count is rarely increased by more than 10 percent and there is usually an associated spurious thrombocytopenia [30].</li> </ul>                                                                                                |
| - Classification of neutrophilia                                                                    | Pseudothrombocytopenia – Normar subjects inth EDTA-dependent agglutinins may exhibit platelet clumping that can be erroneously rep<br>leukocytosis (pseudoleukocytosis) (picture 5) [3]. (See "Approach to the adult with unexplained thrombocytopenia", section on<br>"Pseudothrombocytopenia".)                                                                                                   |
| Calculator: Absolute neutrophil count                                                               | Cryoglobulinemia — When cold-insoluble plasma proteins are present, a temperature-dependent increase in leukocyte and platelet cour                                                                                                    |
| RELATED TOPICS                                                                                      | occurs at temperatures of 30°C or less. This can result in WBC counts as high as 50,000/microL and a doubling of the platelet count, both of wh                                                                                                    |
| Approach to the adult with anemia<br>Approach to the adult with lymphocytosis<br>pr lymphocytopenia | autorule to various sizes of precipitate dryogroounin particles [22]. This effect is increased in the sample is allowed to cool to lower temperature<br>disappears if the sample is kept at body temperature. A repeat blood sample maintained at body temperature should resolve this problem. (See<br>"Overview of cryoglobulins and cryoglobulinemia", section on 'Detection of cryoglobulins'.) |
| Approach to the adult with unexplained<br>hrombocytopenia                                           | Neutrophilia combined with other hematologic abnormalities — Neutrophilia may be an isolated abnormality (the sole abnormality on Cl<br>and/or blood smear) or it may be associated with abnormalities of other leukocytes. RBCs, and/or platelets.                                                                                                    |
| Approach to the child with anemia                                                                   | Examples of conditions in which neutronhilia is associated with other abnormalities include                                                                                                    |

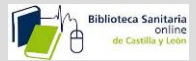

Podemos **movernos por el contenido relacionado**, de un lugar a otro del documento, pinchando encima del texto subrayado.

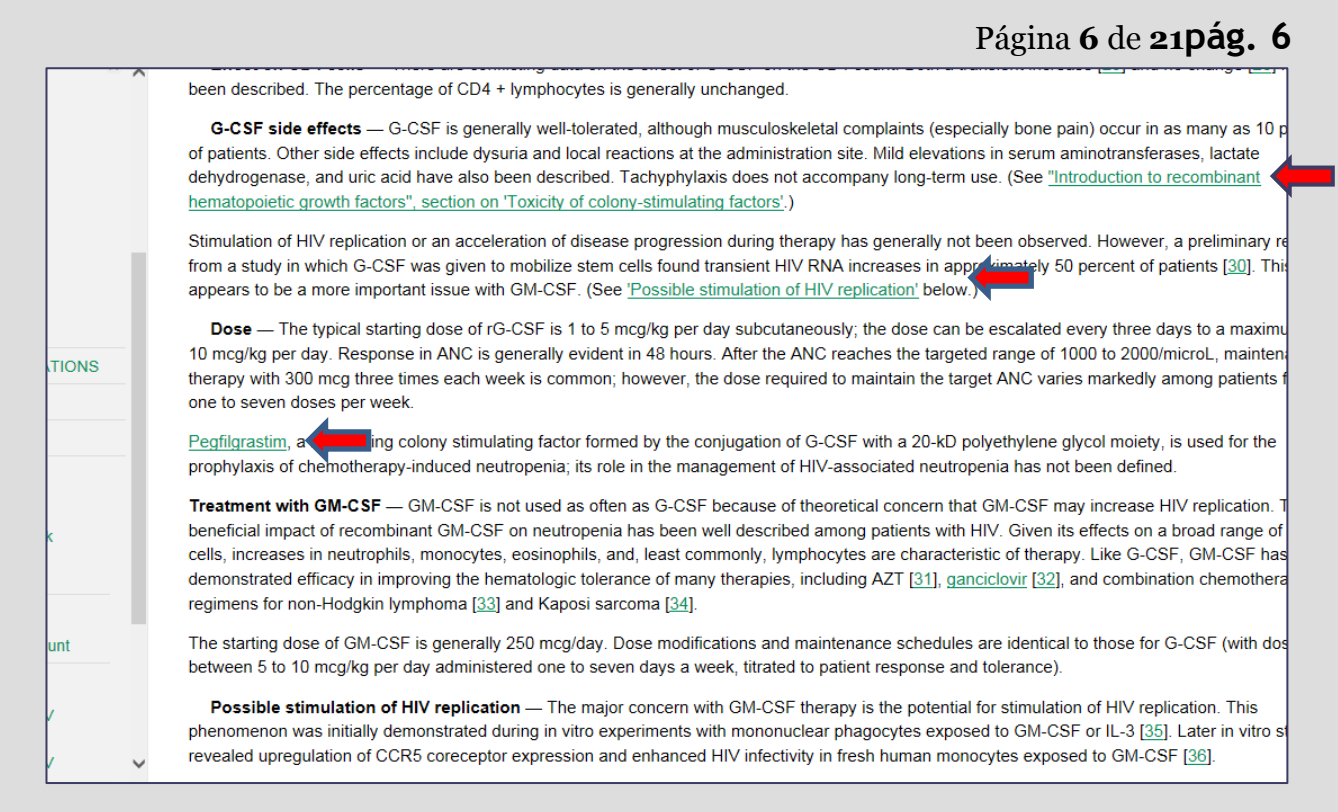

En "**Summary and Recommendations**" encontramos el resumen de las recomendaciones más importantes que necesitamos conocer para tomar una decisión.

| s reumatoide artritis                                                                                                    | Q Contenidos   Educación para el paciente   Novedades   Actualizaciones que Cambian la Práctica Clínica   Calculadoras   Interacciones de fárm                                                                                                    |
|----------------------------------------------------------------------------------------------------|----------------------------------------------------------------------------------------------------|
| Initial treatment of rheumatoid arthritis in adults                                                                                                    | rheumatoid arthritis Buscar Paciente Imprimir Com                                                                                                    |
| SUMMARY & RECOMMENDATIONS                                                                                                    | <ul> <li>SUMMARY AND RECOMMENDATIONS</li> <li>In all patients with active rheumatoid arthritis (RA), we recommend treatment with a disease-modifying antirheur atic drug<br/>(DMARD), rather than use of antiinflammatory agents and/or glucocorticoids alone and delay of DMARD therapy (Grade 1B)</li> </ul>                                                                                                    |
| INTRODUCTION<br>GENERAL PRINCIPLES<br>NONPHARMACOLOGIC AND<br>PREVENTIVE THERAPIES                                                                                                    | Additional principles for the treatment of RA include achievement and maintenance of tight control of disease ad vite with the ideal goal of remission; use of antiinflammatory agents, including glucocorticoids, only as adjunctive agents; and participation of a rheumatologist in the evaluation and ongoing care of the patient. (See ' <u>General principles</u> ' above and <u>"General principles</u> of management of rheumatoid arthritis in adults".)                                                                                                    |
| APPROACH TO DRUG THERAPY<br>DMARD THERAPY<br>Pretreatment interventions<br>Initial therapy with methotrexate<br>- MTX dosing<br>- Side effects, monitoring, and other<br>considerations<br>- MTX versus other DMARDs<br>- MTX versus initial combination | <ul> <li>Patient education and other nonpharmacologic and preventive therapies are needed for all patients with RA. (See <u>'Nonpharmacologic and preventive therapies'</u> above and <u>"Nonpharmacologic therapies and preventive measures for patients</u> with rheumatoid arthritis".)</li> <li>In patients with active RA we suggest in thotrexate increased as tolerated and as needed, up to 25 mg/week, to control symptoms and signs of arthritis. Successions administration may be of benefit in patients with an inadequate response to orally administered MTX at a dose of 15 to 25 mg/week of MTX. (See <u>'Initial therapy with methotrexate'</u> above.)</li> <li>In patients who are unable or unwilling to take MTX, we use an alternative nonbiologic or biologic DMARD therapy. (See 'Initial therapy with methotrexate')</li> </ul>     |
| therapy<br>Alternatives to MTX<br>SYMPTOMATIC TREATMENT WITH<br>ANTIINFLAMMATORY DRUGS<br>NSAIDs<br>Glucocorticoids<br>- Oral glucocorticoids<br>- Intramuscular glucocorticoids                                                                         | <ul> <li>In patients with active RA, we use antiinflammatory drug therapy with nonsteroidal antiinflammatory drugs (NSAIDs) or glucocorticoids, preferably on a temporary basis, to quickly achieve control of signs and symptoms of disease. We use NSAIDs in all patients without contraindications to their use. In patients with fore severe lisease or with moderate disease resistant to a brief course of NSAIDs, we suggest the use of glucocorticoids Grade 2B). We then taper and withdraw these medications once DMARDs have taken effect. We use intraarticular injection of the order of glucocorticoids to reduce synovitis in particular joints that are more inflamed than others. When clinically indicated, joint fluid should be obtained to exclude infection. (See '<u>NSAIDs</u>' above and '<u>Glucocorticoids</u>' above.)</li> </ul> |

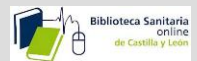

Las recomendaciones pueden estar graduadas según la fortaleza de la evidencia, y de su calidad. Lo vemos

si pinchamos encima de la gradación.

| UpToDate° 🎄 🚥 🛲 🛶                                                                                                    |                                                                                                    |                                       |                                                                                             |                                   | Language Ayud                                   |
|----------------------------------------------------------------------------------------------------|----------------------------------------------------------------------------------------------------|---------------------------------------|---------------------------------------------------------------------------------------------|-----------------------------------|-------------------------------------------------|
|                                                                                                    |                                                                                                    |                                       | Bienvenido, Ministerio de Sanidad S                                                         | Servicios Sociales                | Iniciar sesión / Registrars                     |
| reumatoide artritis                                                                                                    | Educación para el paciente                                                                           | Novedades                             | Actualizaciones que Cambian la Práctica Clínica                                             | Calculadoras                      | Interacciones de fármacos                       |
| © 2018 UpToDate, Inc. and/or its affiliates. All Rights Reserved.                                                                                                    |                                                                                                    |                                       |                                                                                             |                                   |                                                 |
| Grade 1B recommendation                                                                                                    |                                                                                                    |                                       |                                                                                             |                                   |                                                 |
| A Grade 1B recommendation is a strong reco<br>recommendation unless a clear and compelli                                                                                           | ommendation, and app<br>ing rationale for an alto                                                    | lies to m<br>ernative                 | ost patients. Clinicians should fo<br>approach is present.                                  | ollow a stro                      | ong                                             |
| Explanation:                                                                                                    |                                                                                                    |                                       |                                                                                             |                                   |                                                 |
| A Grade 1 recommendation is a strong recommendation<br>all of your patients.                                                                                                    | . It means that we believe tha                                                                       | t if you follo                        | w the recommendation, you will be doing                                                     | more good tha                     | in harm for most, if not                        |
| Grade B means that the best estimates of the critical be<br>flaws, imprecise results, extrapolation from a different p<br>impact on our confidence in the estimates of benefit and | nefits and risks come from ran<br>population or setting) or very s<br>d risk, and may change the est | ndomized, c<br>trong evide<br>imates. | ontrolled trials with important limitations (<br>nce of some other form. Further research ( | eg, inconsisten<br>(if performed) | t results, methodologic<br>is likely to have an |
| Recommendation grades                                                                                                    |                                                                                                    |                                       |                                                                                             |                                   |                                                 |
| 1. Strong recommendation: Benefits clearly outweigh the                                                                                                    | risks and burdens (or vice ve                                                                        | ersa) for m                           | ost, if not all, patients                                                                   |                                   |                                                 |
| 2. Weak recommendation: Benefits and risks closely balan                                                                                                    | nced and/or uncertain                                                                                |                                       |                                                                                             |                                   |                                                 |
| Evidence grades                                                                                                    |                                                                                                    |                                       |                                                                                             |                                   |                                                 |
| A. High-quality evidence: Consistent evidence from rando                                                                                                    | mized trials, or overwhelmin                                                                         | g evidence                            | of some other form                                                                          |                                   |                                                 |
| B. Moderate-quality evidence: Evidence from randomized                                                                                                    | trials with important limitation                                                                     | ons, or ver                           | y strong evidence of some other form                                                        | _                                 |                                                 |
| C. Low-quality evidence: Evidence from observational stud                                                                                                    | dies, unsystematic clinical ob                                                                       | servations                            | , or from randomized trials with serious                                                    | flaws                             |                                                 |
| For a complete description of our grading system, please s                                                                                                    | see the UpToDate editorial p                                                                         | olicy.                                |                                                                                             |                                   |                                                 |

También haciendo clic en los hipervínculos de los fármacos a utilizar,

| • reumatoide artritis                                                                           | Q nidos                                         | Educación para el paciente                                                                                      | Novedades                                     | Actualizaciones que Cambian la Práct                                                                   | ica Clínica 🕴 C                   | Calculadoras                      | Interacciones              | s de fárn      |
|-------------------------------------------------------------------------------------------------|-------------------------------------------------|----------------------------------------------------------------------------------------------------|-----------------------------------------------|----------------------------------------------------------------------------------------------------|-----------------------------------|-----------------------------------|----------------------------|----------------|
| Initial treatment of rheumatoid arthritis in a                                                  | adults                                          |                                                                                                    |                                               | rheumatoid arthritis                                                                                   | Buscar                            | Paciente                          | Imprimir                   | Con            |
| Topic Outline                                                                                   | SUMMARY                                         | AND RECOMMENDATIO                                                                                               | ONS                                           |                                                                                                    |                                   |                                   |                            |                |
| SUMMARY & RECOMMENDATIONS                                                                       | <ul> <li>In all pa</li> </ul>                   | atients with active rheumat                                                                                     | toid arthritis                                | (RA), we recommend treatment                                                                           | t with a dise                     | ase-modifyir                      | ng antirheu                | matic          |
| INTRODUCTION                                                                                    | drug (D<br>( <b>Grade</b>                       | MARD), rather than use o<br><u>1B</u> ). Additional principles                                                  | f antiinflamn<br>for the treat                | natory agents and/or glucocortion<br>ment of RA include achievement                                    | coids alone a<br>nt and maint     | and delay of<br>enance of ti      | f DMARD th<br>ght control  | herapy<br>of   |
| GENERAL PRINCIPLES                                                                              | disease                                         | e activity, with the ideal go                                                                                   | al of remissi                                 | on; use of antiinflammatory age                                                                        | ents, includin                    | ng glucocorti                     | coids, only                | as             |
| NONPHARMACOLOGIC AND<br>PREVENTIVE THERAPIES                                                    | - adjunct                                       | al principles' and participation and "G                                                                         | eneral princ                                  | matologist in the evaluation and<br>iples of management of rheuma                                      | atoid arthritis                   | are of the para<br>s in adults".) | tient. (See                |                |
| APPROACH TO DRUG THERAPY                                                                        | <ul> <li>Patient</li> <li>'Nonph</li> </ul>     | education and other nonp<br>armacologic and preventiv                                                           | harmacolog                                    | ic and preventive therapies are<br>above and "Nonpharmacologic                                         | needed for<br>therapies a         | all patients v                    | with RA. (So<br>ve measure | ee<br>es for   |
| DMARD THERAPY                                                                                   | patients                                        | s with rheumatoid arthritis'                                                                                    | .)                                            |                                                                                                    |                                   |                                   |                            |                |
| Pretreatment interventions<br>Initial therapy with methotrexate<br>- MTX dosing                 | <ul> <li>In patie<br/>nonbiol</li> </ul>        | ents with active RA we sup<br>logic or biologic DMARD                                                           | gest <u>methot</u><br>r combinatic            | <u>rex te</u> (MTX) as the initial DMA<br>on t <mark>h</mark> erapy ( <mark>Grade 2B</mark> ). Doses a | RD, rather tare increased         | han another<br>d as tolerate      | single<br>d and as         |                |
| - Side effects, monitoring, and other considerations                                            | needeo<br>in patie                              | d, up to 25 mg/week, to control of the second second second second second second second second second second se | ponse to or                                   | ally administered MTX at a dos                                                                         | itaneous adı<br>e of 15 to 25     | ministration<br>5 mg/week o       | may be of t<br>if MTX. (Se | benefit<br>e   |
| <ul> <li>MTX versus other DMARDs</li> <li>MTX versus initial combination<br/>therapy</li> </ul> | <ul> <li>Initial t</li> <li>In patie</li> </ul> | herapy with methotrexate                                                                                        | above.)<br>villing to take                    | e MTX, we use an alternative no                                                                        | onbiologic or                     | r biologic DN                     | ARD there                  | apy.           |
| Alternatives to MTX                                                                             | (See <u>A</u>                                   | atematives to MTX above.                                                                                        | .)                                            |                                                                                                    |                                   |                                   |                            |                |
| SYMPTOMATIC TREATMENT WITH<br>ANTIINFLAMMATORY DRUGS                                            | In patie     or gluce     use NS                | ents with active RA, we use<br>ocorticoids, preferably on a<br>salps in all patients without                    | e antiinflamn<br>a temporary<br>t contraindic | natory drug therapy with nonste<br>basis, to quickly achieve contro                                    | eroidal antiini<br>ol of signs ar | flammatory<br>nd symptom          | drugs (NSA<br>s of disease | AIDs)<br>e. We |
| NSAIDs                                                                                          | modera                                          | ate disease resistant to a b                                                                                    | rief course o                                 | of NSAIDs, we suggest the use                                                                          | of glucocort                      | icoids (Grac                      | de 2B). We                 | then           |
| Glucocorticoids                                                                                 | ✓ taper a                                       | nd withdraw these medica                                                                                        | tions once D                                  | MARDs have taken effect. We                                                                            | use intraarti                     | icular iniecti                    | ons of long                | -              |

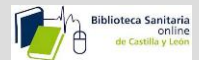

vemos la información relacionada con ese fármaco.

| UpToDate° 🏽 🛲 🛲                       | Language                                                                                                    |
|---------------------------------------|----------------------------------------------------------------------------------------------------|
|                                       | Bienvenido, Ministerio de Sanidad Servicios Sociales   Iniciar sesión / R                                                                                                    |
| reumatoide artritis                   | Q Educación para el paciente   Novedades   Actualizaciones que Cambian la Práctica Clínica   Calculadoras   Interacciones de fá                                                                                                    |
| Methotrexate: Drug information        | rheumatoid arthritis Buscar                                                                                                    |
| Topic Outline                         |                                                                                                    |
| ALERT: US Boxed Warning               | Methotrexate: Drug information Lexicomp                                                                                                    |
| Brand Names: US                       | Access Lexicomp Online here,                                                                                                    |
| Brand Names: Canada                   | Copyright 1978-2018 Lexicomp, Inc. All rights reserved.                                                                                                    |
| Pharmacologic Category                | (For additional information see "Methotrexate: Patient drug information" and see "Methotrexate: Pediatric drug                                                                                                    |
| Dosing: Adult                         | inomator )                                                                                                    |
| Dosing: Renal Impairment: Adult       | For abbreviations and symbols that may be used in Lexicomp (show table)                                                                                                    |
| Dosing: Hepatic Impairment: Adult     | ALERT: US Boxed Warning                                                                                                    |
| Dosing: Pediatric                     |                                                                                                    |
| Dosing: Renal Impairment: Pediatric   | intrathecal and high-dose therapy:                                                                                                    |
| Dosing: Hepatic Impairment: Pediatric | Use only preservative-free methotrexate formulations and diluents for intrathecal and high-dose therapy. Do NOT<br>formulations or diluents containing preservatives for intrathecal and high-dose therapy because they contain benz |
| Dosing: Geriatric                     | alcohol.                                                                                                    |
| Dosing: Obesity                       |                                                                                                    |
| Dosing: Adjustment for Toxicity       | Appropriate use:                                                                                                    |
| Dosage Forms                          | Because of the possibility of serious toxic reactions (which can be fatal), methotrexate should be used only in life                                                                                                    |

#### Podemos Imprimir, o enviar un enlace por correo del contenido.

| STATE THE STATE                                   | Language Ayur                                                                                                    |
|---------------------------------------------------|----------------------------------------------------------------------------------------------------|
|                                                   | Bienvenido, Ministerio de Sanidad Servicios Sociales   Iniciar sesión / Registrars                                                                                                    |
|                                                   | Q Contenidos   Educación para el paciente   Novedades   Actualizaciones que Cambian la Práctica Clínica Calculadoras   Interacciones de fármaco                                                                                                    |
| estations of HIV infection: N                     | Veutropenia anemia Buscar Imprimir Compart                                                                                                    |
| × 🔨                                               |                                                                                                    |
|                                                   | Hematologic manifestations of HIV infection: Neutropenia                                                                                                    |
| MMENDATIONS                                       | Authors: Timothy J Friel, MD, David T Scadden, MD<br>Section Editor: Peter Newburger, MD<br>Deputy Editor: Alan G Rosmarin, MD                                                                                                    |
|                                                   | Contributor Disclosures                                                                                                    |
| OPENIA IN<br>V                                    | All topics are updated as new evidence becomes available and our <u>peer review process</u> is complete.<br>Literature review current through: Aug 2018.   This topic last updated: Nov 22, 2017.                                                                                                    |
| I TO THE<br>HIV-INFECTED<br>EUTROPENIA            | INTRODUCTION — Shortly after the first description of the acquired immunodeficiency syndrome (AIDS), cytopenias of all major blood cell lines were<br>increasingly recognized in patients with human immunodeficiency virus (HIV) infection. As an example, in one early series of patients with AIDS, anemia<br>was noted in approximately 70 percent, lymphopenia in 70 percent, neutropenia in 50 percent, and thrombocytopenia in 40 percent [1].                                                                                                    |
| TIMULATING<br>DR GM-CSF)<br>able products<br>-CSF | The incidence of the various cytopenias correlates directly with the degree of immunosuppression. As an example, the incidence of neutropenia varies<br>from 5 to 10 percent in the early, asymptomatic stages of infection to as high as 50 to 70 percent of patients with advanced disease. The degree of<br>neutropenia may be overestimated from the total white blood cell count due to the associated lymphopenia (as evidenced by the low CD4 cell count).                                                                                              |
| ophil function<br>cells<br>iects                  | However, isolated abnormalities, including neutropenia, may be encountered as the initial presentation of HIV infection. As a result, HIV infection should be considered in the assessment of patients presenting with any type of cytopenia. In fact, in one large series of more than 370,000 Danish patients, baseline neutropenia was identified in approximately 1 percent of all patients; during four years of follow-up, the presence of neutropenia had a stronger association with the incident diagnosis of HIV than any other viral infection [2]. |
| M-CSF<br>lation of HIV<br>f side effects          | This topic review will discuss the causes, clinical impact, and treatment of neutropenia in patients with HIV infection. HIV-associated anemia, thrombocytopenia, coagulation defects, and lymphopenia are discussed separately. (See " <u>Hematologic manifestations of HIV infection: Anemia</u> " and " <u>Hematologic manifestations of HIV infection: Thrombocytopenia and coagulation abnormalities</u> " and " <u>Techniques and interpretation of measurement of</u>                                                                                   |

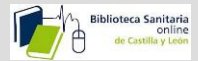

Imprimir, exportar a power point o enviar un enlace por correo de los gráficos.

|             |                             |                             |                       |                             |                        | Language Ayuda             |
|-------------|-----------------------------|-----------------------------|-----------------------|-----------------------------|------------------------|----------------------------|
|             |                             |                             | Bienvenido,           | Ministerio de Sanidad S     | ervicios Sociales Ini  | iciar sesión / Registrarse |
| Ed          | ucación para el pacient     | te Novedades Act            | ualizaciones que Camb | oian la Práctica Clínica    | Calculadoras Inter     | acciones de fármacos       |
|             |                             |                             |                       |                             | Exportar a power point | Imprimir Compartir         |
| ear<br>glot | n corpuscular<br>pin (g/dL) | r volume in ch<br>Hemato    | iildren<br>crit (%)   | -                           | MCV (fL)               |                            |
| tile        | Lower limit*                | 50 <sup>th</sup> percentile | Lower limit*          | 50 <sup>th</sup> percentile | Lower limit*           | Upper limit*               |
|             | 11                          | 37                          | 32                    | 80                          | 71                     | 89                         |
|             | 11                          | 36                          | 31                    | 77                          | 63                     | 88                         |
|             | 11                          | 37                          | 33                    | 82                          | 74                     | 89                         |
|             | 11                          | 36                          | 32                    | 80                          | 64                     | 89                         |
|             | 11.7                        | 38                          | 34                    | 84                          | 77                     | 91                         |
|             | 11                          | 37                          | 33                    | 83                          | 67                     | 91                         |
|             | 12                          | 40                          | 35                    | 85                          | 78                     | 91                         |
|             | 11.2                        | 38                          | 34                    | 84                          | 72                     | 92                         |
|             | 12.3                        | 40                          | 36                    | 87                          | 80                     | 94                         |
|             | 12.6                        | 42                          | 36                    | 87                          | 80                     | 94                         |
|             | 10.6                        | 38                          | 33                    | 86                          | 71                     | 95                         |

También tenemos acceso **a Educación para el paciente**, donde podemos elegir ver "lo básico", o lo "más allá de lo básico"

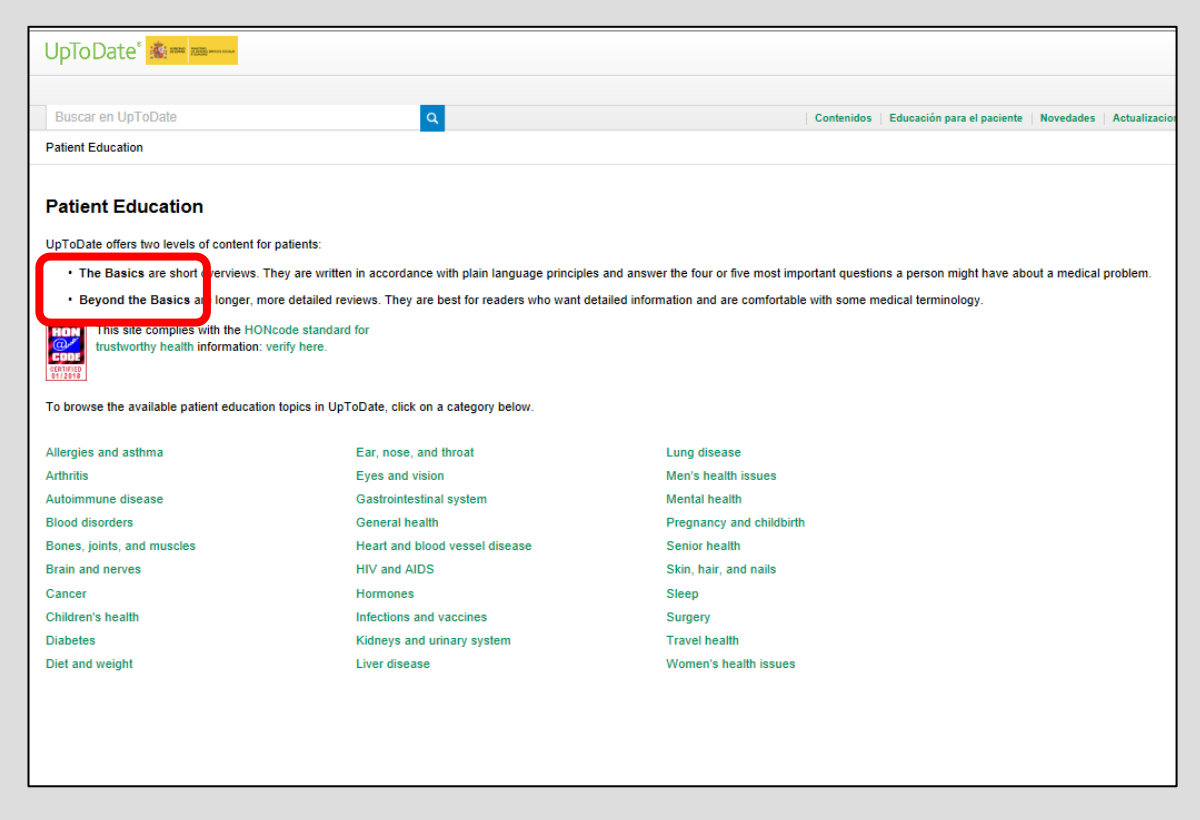

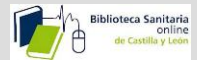

"Lo básico" podemos verlo también en castellano. Lo "Más allá de lo básico" solo en inglés.

| UpToDate" 🌋 = 🔤 ——                                                                                                    |            |
|----------------------------------------------------------------------------------------------------|------------|
|                                                                                                    |            |
| Buscar en UpToDate Q Contenidos   Educación para el pacie                                                                                                    | nte No     |
| Allergies and asthma                                                                                                    |            |
| The Basics Beyond the Basics                                                                                                    |            |
| "The Basics" are short (1 to 3 page) articles written in plain language. They answer the 4 or 5 most important questions a person might have about a medical problem. These a | rticles an |
| Allergies                                                                                                    |            |
| Educación para el paciente: Aspergilosis broncopulmonar alérgica (Conceptos Básicos) View in English                                                                          |            |
| Educación para el paciente: Vacunas antialérgicas (Conceptos Básicos) View in English                                                                                         |            |
| Educación para el paciente: Prueba de alergia en la piel (Conceptos Básicos) View in English                                                                                  |            |
| Educación para el paciente: Alergia a medicinas (Conceptos Básicos) View in English                                                                                           |            |
| Educación para el paciente: Alergias estacionales en adultos (Conceptos Básicos) View in English                                                                              |            |
| Educación para el paciente: Alergias estacionales en niños (Conceptos Básicos) View in English                                                                                |            |
| Anaphylaxis                                                                                                    |            |
| Educación para el paciente: Anafilaxia (Conceptos Básicos) View in English                                                                                                    |            |
| Educación para el paciente: Angioedema (Conceptos Básicos) View in English                                                                                                    |            |
| Educación para el paciente: Autoinyectores de epinefrina (Conceptos Básicos) View in English                                                                                  |            |
| Angioedema                                                                                                    |            |
| Educación para el paciente: Angioedema (Conceptos Básicos) View in English                                                                                                    |            |

En "**Novedad**es" encontramos las novedades y actualizaciones que el equipo editorial considera más importantes dentro de cada especialidad.

| Buscar en UpToDate       Q contenidos       Educación para el presido novecados       Actualizaciones         What's New       Cur editors select a small number of the most important updates and share them with you via What's New.       Find Out What's New.       Find Out What's | aciones que Cambian la Práctica C | es   Actualizacione   | <b>Q</b> contenidos   Educación para el p           | Buscar en UpToDate                            |
|----------------------------------------------------------------------------------------------------|-----------------------------------|-----------------------|-----------------------------------------------------|-----------------------------------------------|
| What's New       Image: Constraint of the most important updates and share them with you via What's New.         Find Out What's New In:       Image: Constraint of the most important updates and share them with you via What's New.         Practice Changing UpDates       Gastroenterology and hepatology       Oncology         Allergy and immunology       General surgery       Palliative care         Anesthesiology       Geriatrics       Pediatrics         Cardiovascular medicine       Hematology       Primary care         Dermatology       Hospital medicine       Psychiatry                                                                                                    |                                   |                       |                                                     | What's New                                    |
| Our editors select a small number of the most important updates and share them with you via What's New.         Find Out What's New In:         Practice Changing UpDates       Gastroenterology and hepatology       Oncology         Allergy and immunology       General surgery       Palliative care         Anesthesiology       Geriatrics       Pediatrics         Cardiovascular medicine       Hematology       Primary care         Dermatology       Hospital medicine       Psychiatry                                                                                                    |                                   |                       |                                                     |                                               |
| Find Out What's New In:       Oncology         Practice Changing UpDates       Gastroenterology and hepatology       Oncology         Allergy and immunology       General surgery       Palliative care         Anesthesiology       Geriatrics       Pediatrics         Cardiovascular medicine       Hematology       Primary care         Dermatology       Hospital medicine       Psychiatry                                                                                                    |                                   | New.                  | mportant updates and share them with you via What's | Our editors select a small number of the most |
| Practice Changing UpDates     Gastroenterology and hepatology     Oncology       Allergy and immunology     General surgery     Palliative care       Anesthesiology     Geriatrics     Pediatrics       Cardiovascular medicine     Hematology     Primary care       Dermatology     Hospital medicine     Psychiatry                                                                                                    |                                   |                       |                                                     | Find Out What's New In:                       |
| Allergy and immunology     General surgery     Palliative care       Anesthesiology     Geriatrics     Pediatrics       Cardiovascular medicine     Hematology     Primary care       Dermatology     Hospital medicine     Psychiatry                                                                                                    |                                   | Oncology              | Gastroenterology and hepatology                     | Practice Changing UpDates                     |
| Anesthesiology     Geriatrics     Pediatrics       Cardiovascular medicine     Hematology     Primary care       Dermatology     Hospital medicine     Psychiatry                                                                                                    |                                   | Palliative care       | General surgery                                     | Allergy and immunology                        |
| Cardiovascular medicine     Hematology     Primary care       Dermatology     Hospital medicine     Psychiatry                                                                                                    |                                   | Pediatrics            | Geriatrics                                          | Anesthesiology                                |
| Dermatology Hospital medicine Psychiatry                                                                                                    |                                   | Primary care          | Hematology                                          | Cardiovascular medicine                       |
|                                                                                                    |                                   | Psychiatry            | Hospital medicine                                   | Dermatology                                   |
| Drug therapy Infectious diseases Pulmonary and critical                                                                                                    | critical care medicine            | Pulmonary and critica | Infectious diseases                                 | Drug therapy                                  |
| Emergency medicine Nephrology and hypertension Rheumatology                                                                                                    |                                   | Rheumatology          | Nephrology and hypertension                         | Emergency medicine                            |
| Endocrinology and diabetes mellitus Neurology Sleep medicine                                                                                                    |                                   | Sleep medicine        | Neurology                                           | Endocrinology and diabetes mellitus           |
| Family medicine Obstetrics and gynecology Sports medicine (prima                                                                                                    |                                   | Sports medicine (prim | Obstetrics and gynecology                           | Family medicine                               |

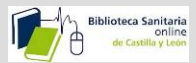

Las "**Actualizaciones que Cambian la Práctica Clínica**" son cambios que el equipo editorial considera tan importantes que pueden tener un impacto inmediato y cambiar la práctica clínica. Estos cambios los vemos en el índice de la izquierda en orden cronológico.

| UpToDate <sup>®</sup> <table-of-contents> 🛲 🛲 🛶 🛶 🛶 🛶 🛶 🛶 🛶 🛶 🛶 🛶 🛶 🛶 🛶</table-of-contents>                                                                  |                                                                                                    |  |  |  |  |  |
|----------------------------------------------------------------------------------------------------|----------------------------------------------------------------------------------------------------|--|--|--|--|--|
|                                                                                                    | Bienvenido, Ministerio de Sanidad Servicios Sociales   Iniciar s                                                                                                    |  |  |  |  |  |
| Buscar en UpToDate                                                                                                    | Q   Contenidos   Educación para el paciente   ovedades   Actualizaciones que Cambian la Práctica Clínica   Calculadoras   Interaccio                                                                                                    |  |  |  |  |  |
| Practice Changing UpDates                                                                                                    | in Butter in                                                                                                    |  |  |  |  |  |
| Topic Outline ×                                                                                                    | Practice Changing UpDates                                                                                                    |  |  |  |  |  |
| CARDIOVASCULAR MEDICINE;<br>HOSPITAL MEDICINE; GENERAL<br>SURGERY (August 2018)<br>Dabinatran for patients with myocardial                                   | Contributor Disclosures<br>All topics are updated as new evidence becomes available and our <u>peer review process</u> is complete.                                                                                                    |  |  |  |  |  |
| injury after non-cardiac surgery                                                                                                    | Literature review current through: Aug 2018.   This topic last updated: Sep 17, 2018.                                                                                                    |  |  |  |  |  |
| GASTROENTEROLOGY AND<br>HEPATOLOGY; PEDIATRICS; ALLERGY<br>AND IMMUNOLOGY (July 2018)<br>Brained dispageits ertleris for                                     | INTRODUCTION — This section highlights selected specific new recommendations and/or updates that we anticipate may change usual clinical practice. Practice Changing UpDates for<br>changes that may have significant and broad impact on practice, and therefore do not represent all updates that affect practice. These Practice Changing UpDates, reflecting important<br>UpTOate over the past year, are presented chronologically, and are discussed in greater detail in the identified topic reviews.                                                                                                    |  |  |  |  |  |
| eosinophilic esophagitis                                                                                                    | CARDIOVASCULAR MEDICINE; HOSPITAL MEDICINE; GENERAL SURGERY (August 2018)                                                                                                    |  |  |  |  |  |
| ONCOLOGY (July 2018)                                                                                                    | Dabigatran for patients with myocardial injury after non-cardiac surgery                                                                                                    |  |  |  |  |  |
| Adjuvant FOLFIRINOX after primary<br>resection for pancreatic cancer                                                                                         | <ul> <li>For all patients with perioperative myocardial infarction or myocardial injury after non-cardiac surgery (MINS) who are not at increased bleeding risk, we suggest treatment with <u>dab</u><br/>(Grade 2B). We treat with dabigatran 110 mg twice daily for two years.</li> </ul>                                                                                                    |  |  |  |  |  |
| HEMATOLOGY (July 2018)<br>L-glutamine for sickle cell disease<br>NEPHROLOGY AND HYPERTENSION;<br>HOSPITAL MEDICINE; PULMONARY<br>AND CRITICAL CARE MEDICINE; | Patients with myocardial injury after non-cardiac surgery (MINS) are at increased risk for short- and long-term adverse cardiovascular outcomes. We treat all such patients with aspirin<br>In the MANAGE trial, over 1750 MINS patients were randomly assigned to <u>dabigatran</u> 110 mg or placebo twice daily for a maximum of two years [1]. Dabigatran treatment lowered the r<br>major vascular complications (vascular mortality and nonfatal myocardial inflarction, non-hemorthagic stroke, peripheral arterial thrombosis, amputation, and symptomatic venous<br>thromboshibosm) compared with placebo (11 versus 15 percent). The risk of major bleeding was similar between the groups (3 versus 4 percent). We suggest adding dabigatran for tw<br>standard management of patients with MINS. (See " <u>Perioperative myocardial infarction or injury after noncardiac surgery"</u> , section on "Management".                                                                                                    |  |  |  |  |  |
| EMERGENCY MEDICINE (ADULT AND<br>PEDIATRIC) (June 2018)                                                                                                    | GASTROENTEROLOGY AND HEPATOLOGY; PEDIATRICS; ALLERGY AND IMMUNOLOGY (July 2018)                                                                                                    |  |  |  |  |  |
| Bicarbonate therapy for critically ill<br>patients with metabolic acidosis                                                                                   | Revised diagnostic criteria for eosinophilic esophagitis                                                                                                    |  |  |  |  |  |
| INFECTIOUS DISEASES; OBSTETRICS,<br>GYNECOLOGY AND WOMEN'S HEALTH                                                                                            | <ul> <li>Revised criteria for eosinophilic esophagitis (EoE) no longer require a two-month trial of a proton pump inhibitor with persistence of esophageal eosinophilia on mucosal biopsy to e diagnosis of EoE in patients with symptoms of esophageal dysfunction in whom other causes of symptoms have been excluded.</li> </ul>                                                                                                    |  |  |  |  |  |
| (June 2018)<br>Avoiding cobicistat-containing regimens<br>during pregnancy                                                                                   | The 2018 Appraisal of Guidelines for Research and Evaluation (AGREE) conference has published new consensus criteria for the diagnosis of eosinophilic esophagitis [2]. The diagnos<br>eosinophilic esophagitis requires symptoms of esophageal dysfunction, at least 15 eosinophilis per high-power field on esophageal biopsy, and exclusion of other causes that may be re<br>for or contributing to symptoms and esophageal eosinophilia. In contrast to prior guidelines, persistence of muccal eosinophilis in the esophageal after two months of treatment with a<br>prior to prior the symptoms and esophageal eosinophilia. In contrast to prior guidelines, persistence of muccal eosinophilis in the esophagus after two months of treatment with a<br>prior to prior the symptoms and esophageal eosinophilia. In contrast to prior guidelines, persistence of muccal eosinophilis in the esophagus after two months of treatment with a<br>prior to prior the symptoms and esophageal eosinophilia. In contrast to prior guidelines, persistence of muccal eosinophilis in the esophagus after two months of the treatment with a<br>prior to prior the symptoms and esophageal eosinophilia. In contrast to prior guidelines, persistence of muccal eosinophilis and the symptoms and esophageal eosinophilis of the symptoms and esophageal eosinophilis and the symptoms and esophageal eosinophilis and the symptoms and esophageal eosinophilis and the symptoms and esophageal eosinophilis and the symptoms and esophageal eosinophilis and the symptoms and esophageal eosinophilis and the symptoms and esophageal esonophilis and the symptoms and esophageal esonophilis and the symptoms and esophageal esonophilis and the symptoms and esophageal esonophilis and the symptoms and esophageal esonophilis and the symptoms and esophageal esonophilis and the symptoms and esophageal esonophilis and the symptoms and esonophilis and the symptoms and esonophilis and the symptoms and esonophilis and the symptoms and esonophilis and the symptoms and esonophilis and the symptoms and esonophilis and the |  |  |  |  |  |

La opción "*Calculadoras*", está disponible por lista alfabética, por especialidad, o también tenemos una caja de búsqueda:

| Buscar en UpToDate Q Contenidos   Educación para el paciente   Novedades   Actualizaciones que Cambian la Práctica Clínica | Calculadora |
|----------------------------------------------------------------------------------------------------|-------------|
| View By Specialty List Alphabetically Search Calculators                                                                   |             |
| ALLERGY AND IMMUNOLOGY CALCULATORS                                                                                         |             |
| Clinical Criteria                                                                                                    |             |
| Temperature unit conversions                                                                                               |             |
| Weight unit conversions                                                                                                    |             |
| Absolute eosinophil count                                                                                                  |             |
| Conventional (gravimetric, imperial, US) unit to SI unit conversions: Chemistry and endocrine tests                        |             |
| Conventional (gravimetric, imperial, US) unit to SI unit conversions: Immunology lab values                                |             |
| SI unit to conventional (gravimetric, imperial, US) unit conversions: Chemistry and endocrine tests                        |             |
| SI unit to conventional (gravimetric, imperial, US) unit conversions: Immunology lab values                                |             |
| ANESTHESIOLOGY CALCULATORS                                                                                                 |             |
| Clinical Criteria                                                                                                    |             |

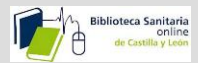

En "**Interacciones de Fármacos**" Podemos introducir una lista ilimitada de fármacos para analizar las posibles interacciones entre ellos, o de productos naturales, como té verde, ajo, etc. (Los nombres deben estar en inglés)

| UpToDate <sup>®</sup>                                                                  |
|----------------------------------------------------------------------------------------|
| Lexicomp® Drug Interactions<br>Add items to your list by searching below.              |
| Enter item name                                                                        |
| ITEM LIST                                                                              |
| Clear List Analyze                                                                     |
| Ibuprofen                                                                              |
| Aspirin                                                                                |
| Paracetamol and Caffeine (INT)                                                         |
| Display complete list of interactions for an individual<br>item by clicking item name. |
|                                                                                        |
|                                                                                        |

Nos va a mostrar el resultado de las interacciones entre ellos, según una gradación de la A la X.

| UpToDate°                                                                                                    |                                                                                                    | Lexicomp®      |
|----------------------------------------------------------------------------------------------------|----------------------------------------------------------------------------------------------------|----------------|
| Lexicomp® Drug Interactions<br>Add items to your list by searching below.<br>Enter item name                   | X       Avoid combination       C       Monitor therapy       A       No known interaction         D       Consider therapy modification       B       No action needed       More about Risk Ratings                                                                  | •              |
| ITEM LIST                                                                                                    | 1 esult                                                                                                    | øy Item        |
| Clear List Analyze                                                                                             | D Aspirin (Salicylates)<br>Ibuprofen (Nonsteroidal Anti-Inflammatory Agents (Nonselective))                                                                                                    |                |
| e Ibuprofen                                                                                                    | DISCLAIMER: Readers are advised that decisions regarding drug therapy must be based on the independent judgment of the clinician, changing inforr<br>reflected in the ilterature and manufacturer's most current product information), and changing medical practices. | nation about a |
| Aspirin                                                                                                    |                                                                                                    |                |
| Paracetamol and Caffeine (INT)                                                                                 |                                                                                                    |                |
| Display complete list of interactions for an individual item by clicking item name.                            |                                                                                                    |                |
|                                                                                                    |                                                                                                    |                |
|                                                                                                    |                                                                                                    |                |
|                                                                                                    |                                                                                                    |                |
| NOTE: This tool does not address chemical compatibility<br>related to I.V. drug preparation or administration. |                                                                                                    |                |

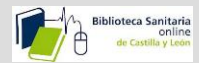

Si queremos tener más información sobre alguna de éstas interacciones hacemos clic sobre ella, y veremos una explicación de esa interacción , y que podemos hacer para tratar a ese paciente (reducir la dosis, o sustituir uno de los fármacos).

| UnToDate®                                                                                                    |                                                                                                    |
|----------------------------------------------------------------------------------------------------|----------------------------------------------------------------------------------------------------|
| opiobate                                                                                                    | Lexicomp® Drug Interactions                                                                                                    |
| Lexicomp® Drug Interactions<br>Add items to your list by searching below.                                          | Title Salicylates / Nonsteroidal Anti-Inflammatory Agents (Nonselective)         Print           Risk Rating D: Consider therapy modification         Print                                                                                                    |
| Enter item name                                                                                                    | Summary Nonsteroidal Anti-Inflammatory Agents (Nonselective) may enhance the adverse/toxic effect of Salicylates. An increased risk of bleeding may be associated with use of this combination. Nonsteroidal Anti-Inflammatory Agents (Nonselective) may diminish the cardioprotective effect of Salicylates. Salicylates may decrease the serum concentration of Nonsteroidal Anti-Inflammatory Agents (Nonselective). Severity Major Reliability Rating Good                                                                                                    |
| Clear List Analyze                                                                                                 | Patient Management Monitor for increased risk of bleeding during concomitant use of nonselective NSAIDs and salicylates.<br>Ibuprofen, and possibly other nonselective NSAIDs, may reduce the cardioprotective effects of aspirin. It seems prudent to avoid<br>regular, frequent use of ibuprofen in patients receiving aspirin for its cardioprotective effects. Alternative analgesics (e.g.,<br>acetaminophen) may be a safer choice. Patients may require counseling about the appropriate timing of ibuprofen and aspirin dorsing.<br>Ibuprofen should be administered 30-120 minutes after immediate release aspirin, 2 to 4 hours after extended release aspirin, or at<br>least 8 hours before aspirin. |
| Paracetamol and Caffeine (INT) Display complete list of interactions for an individual fiem by clicking item name. | Nonsteroidal Anti-Inflammatory Agents (Nonselective) Interacting Members Aceclofenac, Acemetacin, Dexibuprofen,<br>Dexketoprofen, Diclofenac (Systemic), Diclofenac (Topical), Diflunisal, Dipyrone, Etodolac, Etofenamate, Fenoprofen*, Floctafenine,<br>Flurbiprofen (Systemic), Diuprofen*, Topical), Indomethacin*, Ketoprofen, Ketorolac (Nasa), Ketorolac (Systemic),<br>Lornoxicam, Loxoprofen, Meclofenamate*, Mefenamic Acid, Meloxicam, Nabumetone, Naproxen*, Oxaprozin, Pelubiprofen,<br>Phenylbutazone, Piroxicam (Systemic)*, Piroxicam (Topical), Propyphenazone, Sulindac*, Tenoxicam, Tiaprofenic Acid, Tolfenamic<br>Acid, Tolmetin*, Zaltoprofen                                              |
|                                                                                                    | Salicylates Interacting Members Aminosalicylic Acid, Aspirin*, Bismuth Subsalicylate, Choline Salicylate, Magnesium Salicylate,<br>Salsalate, Sodium Salicylate, Triflusal<br>Exception Choline Magnesium Trisalicylate                                                                                                    |
|                                                                                                    | * Denotes agent(s) specifically implicated in clinical data. Unmarked agents are listed because they have properties similar to marked agents, and may respond so within the context of the stated interaction.                                                                                                    |
| NOTE: This tool does not address chemical compatibility<br>related to I.V. drug preparation or administration.     | Discussion The combination of a salicylate and an NSAID may increase the risk of gastrointestinal bleeding. Further, aspirin has been noted to decrease serum concentrations of a variety of nonsteroidal anti-inflammatory agents (NSADB), sometimes by more than 50% (e.g., furbiorden), 12345783.01.112 The interactions appear to be of minimal clinical significance. The mechanism(s) for these                                                                                                    |

## 3-UptoDate móvil.

Si queremos utilizar la aplicación desde fuera de la red de SACYL con cualquier PC, Tablet o Smartphone, solo tenemos que registrarnos. Para ello accederemos a <u>www.uptodate.com</u> desde cualquier ordenador conectado a la red de nuestra Institución, o a través de la Biblioteca Online. (Solo el registro es obligatorio hacerlo dentro de la red)

| UpToDate° 🍇 🖛 🛲 🛶                         |                    |  | Sanidad Sonvici | os Sociales 🗸 |
|-------------------------------------------|--------------------|--|-----------------|---------------|
| Contenidos v Calculadoras Interacciones d | e fármacos         |  | Registrarse     | Ini iar sesi  |
|                                           |                    |  |                 |               |
|                                           |                    |  |                 |               |
|                                           | Buscar en UpToDate |  |                 |               |
|                                           | Q                  |  |                 |               |
|                                           |                    |  |                 |               |
|                                           |                    |  |                 |               |
|                                           |                    |  |                 |               |
|                                           |                    |  |                 |               |
|                                           |                    |  |                 |               |
|                                           |                    |  |                 |               |
|                                           |                    |  |                 |               |

Página **13** de **21** 

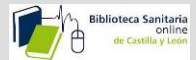

Y rellenaremos los campos exigidos, eligiendo el usuario y la contraseña que queramos.

| UpToDate <sup>®</sup> Buscar en Español           |                                                                                                    |
|---------------------------------------------------|----------------------------------------------------------------------------------------------------|
| Contenidos Calculadoras Interacciones de fármacos |                                                                                                    |
|                                                   | Register for an UpToDate account<br>Make the most of your UpToDate experience: Register for an account and benefit from<br>mobile access to our fursted clinical content. Plus, earn and redeem CME/CE/CPD credits<br>while you work.<br>Already registered? Please log in with your UpToDate username and password. |
|                                                   | First Name                                                                                                    |
|                                                   | Last Name                                                                                                    |
|                                                   | Email                                                                                                    |
|                                                   | Country                                                                                                    |
|                                                   | ZIP/Postal Code (optional)                                                                                                    |
|                                                   | City                                                                                                    |
|                                                   | Specialty                                                                                                    |
|                                                   | Role                                                                                                    |
|                                                   | Create your username and password                                                                                                    |
|                                                   | Usemame                                                                                                    |
|                                                   | Password                                                                                                    |
|                                                   | Password rules:<br>- 8 to 24 characters<br>- at least 1 uppercase letter<br>- cannot match username<br>- at least 1 number, or special character from the following set:<br>ℓ ∉ \$ ^ 1 ( ) + =                                                                                                    |
|                                                   | Verify Password                                                                                                    |

Haremos clic en "Submit Registration":

|   | Last Name                                                                                                    |   |
|---|----------------------------------------------------------------------------------------------------|---|
|   | Email                                                                                                    |   |
|   | Country                                                                                                    | ▼ |
|   | ZIP/Postal Code (optional)                                                                                                    |   |
|   | City                                                                                                    |   |
|   | Specialty                                                                                                    | ▼ |
|   | Role                                                                                                    | ▼ |
|   | Create your username and password                                                                                                    |   |
|   | Username                                                                                                    |   |
|   | Password                                                                                                    |   |
|   | Password rules:<br>- & to 24 characters<br>- at least 1 uppercase letter<br>- cannot match username<br>- at least 1 number, or special character from the following set:<br>@ # \$ ^ ! ( ) + = |   |
| _ | Verify Password                                                                                                    |   |
|   | Submit Registration                                                                                                    |   |
|   |                                                                                                    |   |

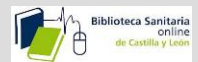

Y seguidamente recibiremos un correo de confirmación con las instrucciones para descargar la aplicación móvil.

Una vez registrados podemos instalar la aplicación móvil hasta en dos dispositivos. Hay que ir a la tienda de aplicaciones y descargar la aplicación gratuita, y una vez instalada, iniciar sesión con el usuario y contraseña con los que nos hemos registrado.

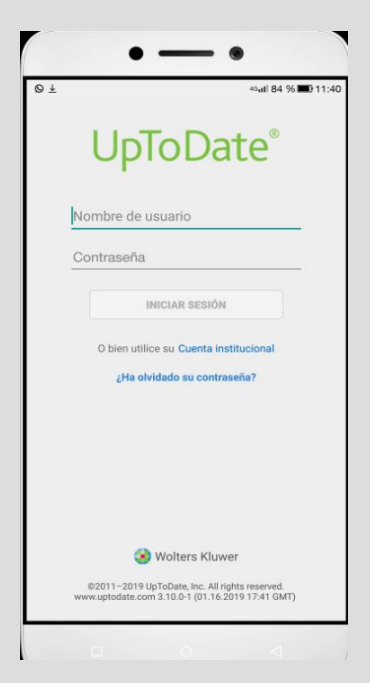

También podemos acceder a UptoDate desde cualquier lugar sin descargarnos la aplicación móvil, a través de la web <u>www.uptodate.com</u> iniciando sesión con el usuario y contraseña referidos.

|                                       |           |                                                 |                   | Language Ayud               | ia , |
|---------------------------------------|-----------|-------------------------------------------------|-------------------|-----------------------------|------|
|                                       |           | Bienvenido, Ministerio de Sanidad S             | ervicios Sociales | Iniciar sesión / legistrars | e    |
| Contenidos Educación para el paciente | Novedades | Actualizaciones que Cambian la Práctica Clínica | Calculadoras      | Interacciones de fármacos   | v    |
|                                       |           |                                                 |                   |                             |      |
| Buscar en UpToDate                    |           | ٩                                               |                   |                             |      |
|                                       |           |                                                 |                   |                             |      |
|                                       |           |                                                 |                   |                             |      |
|                                       |           |                                                 |                   |                             |      |

Para mantener este acceso, debemos verificar la suscripción cada 90 días, accediendo a la página <u>www.uptodate.com</u> con nuestro usuario y contraseña a través de la red del SACYL.

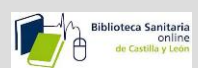

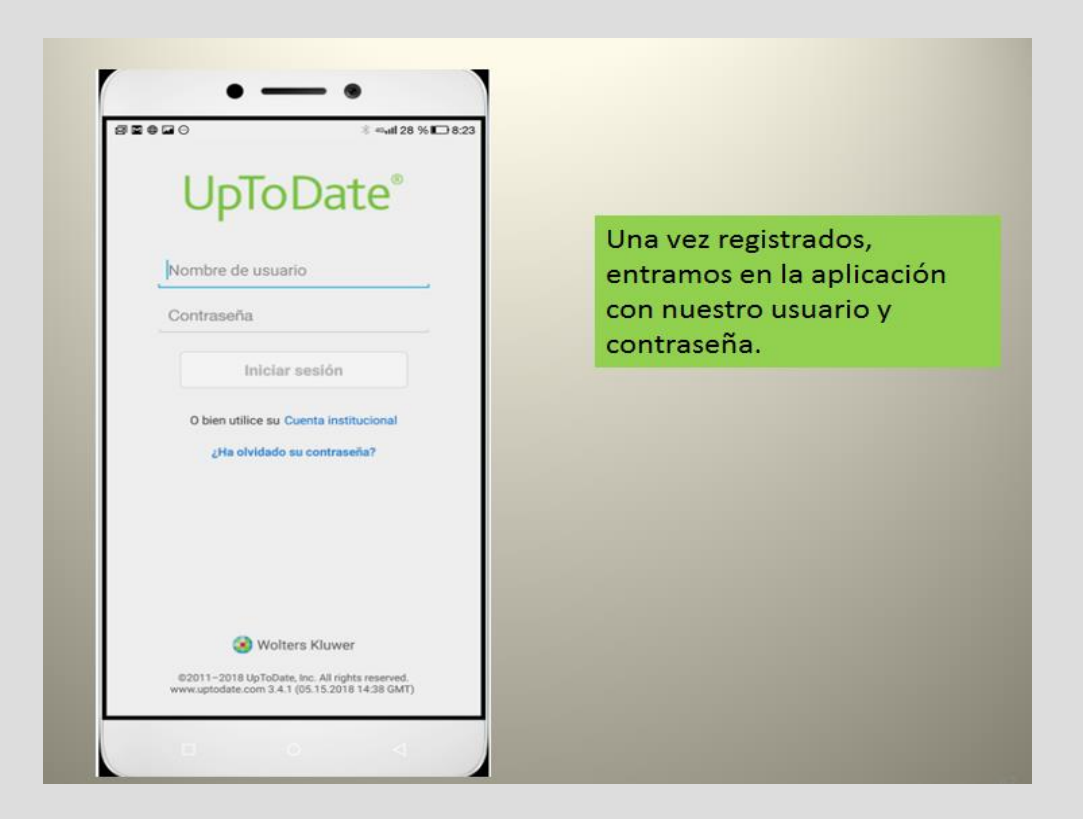

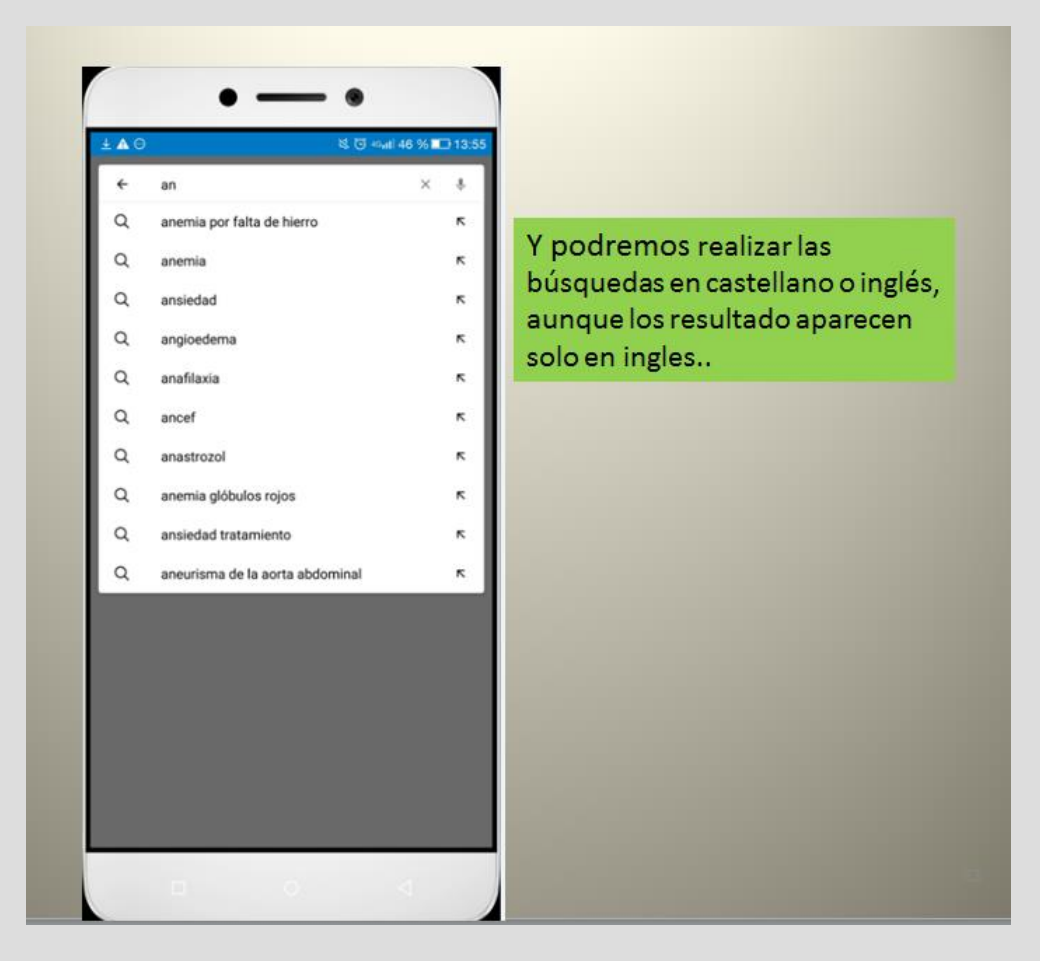

Página 16 de 21

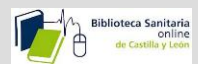

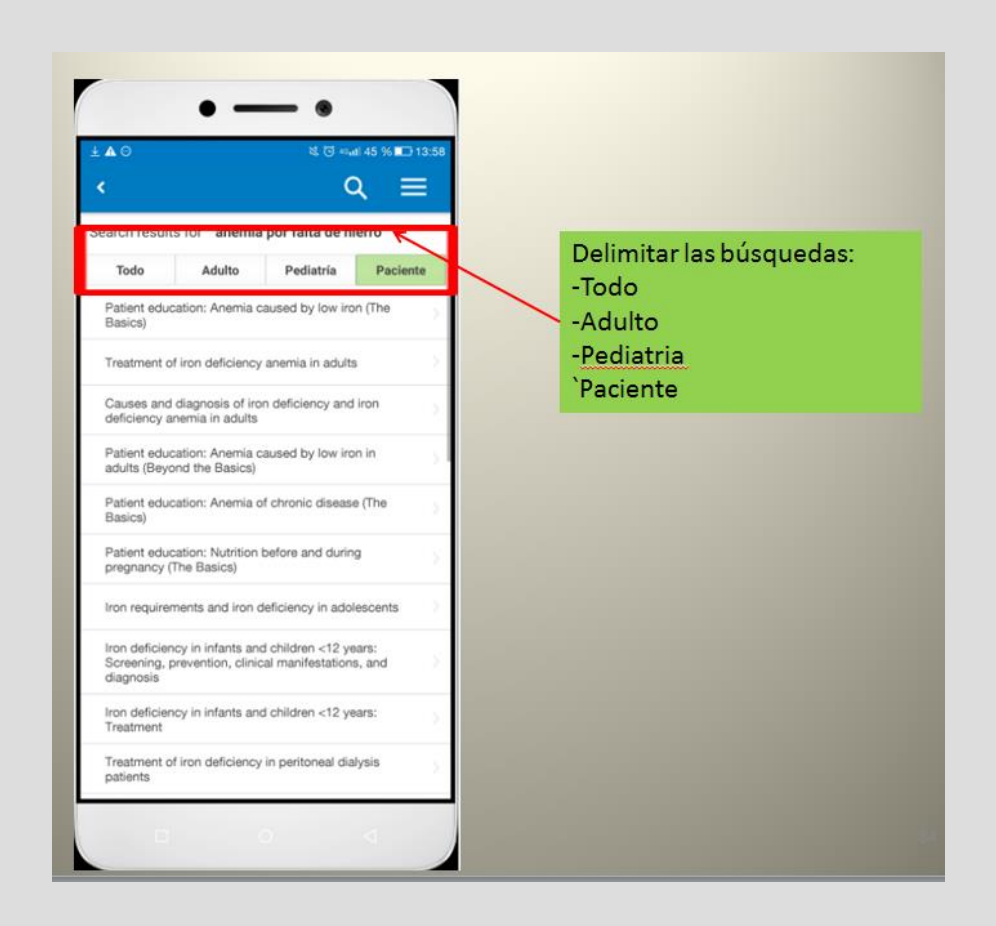

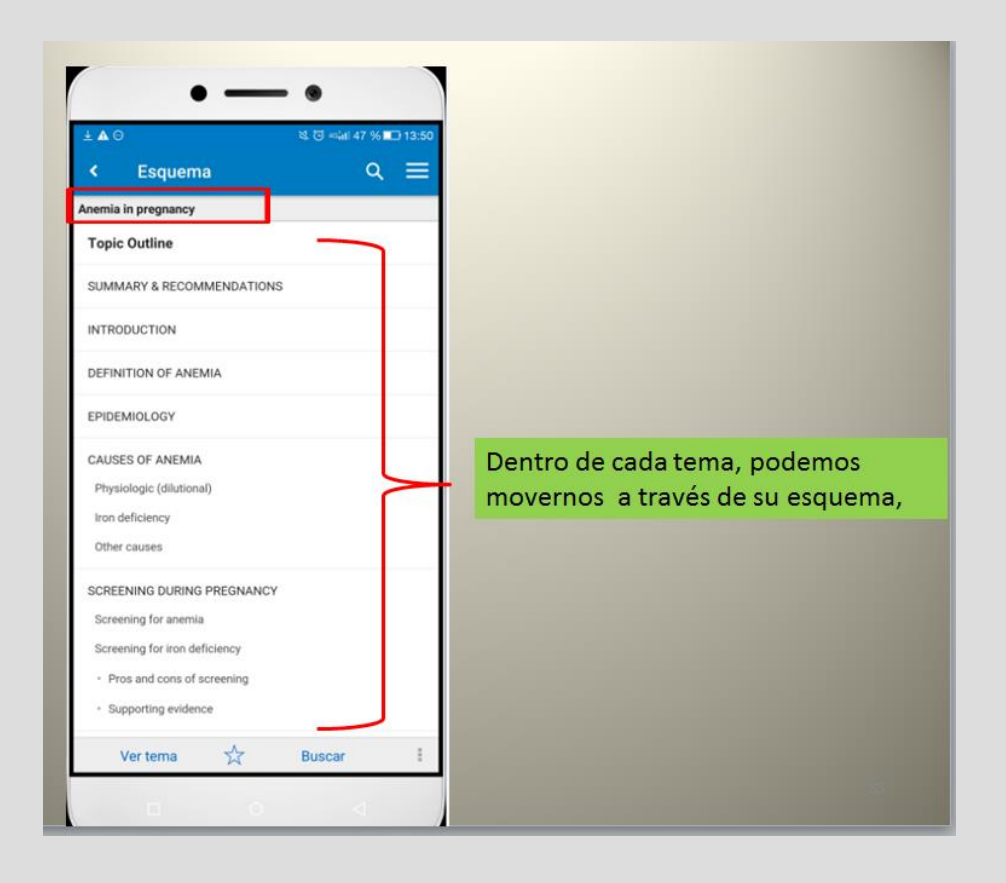

Página 17 de 21

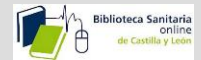

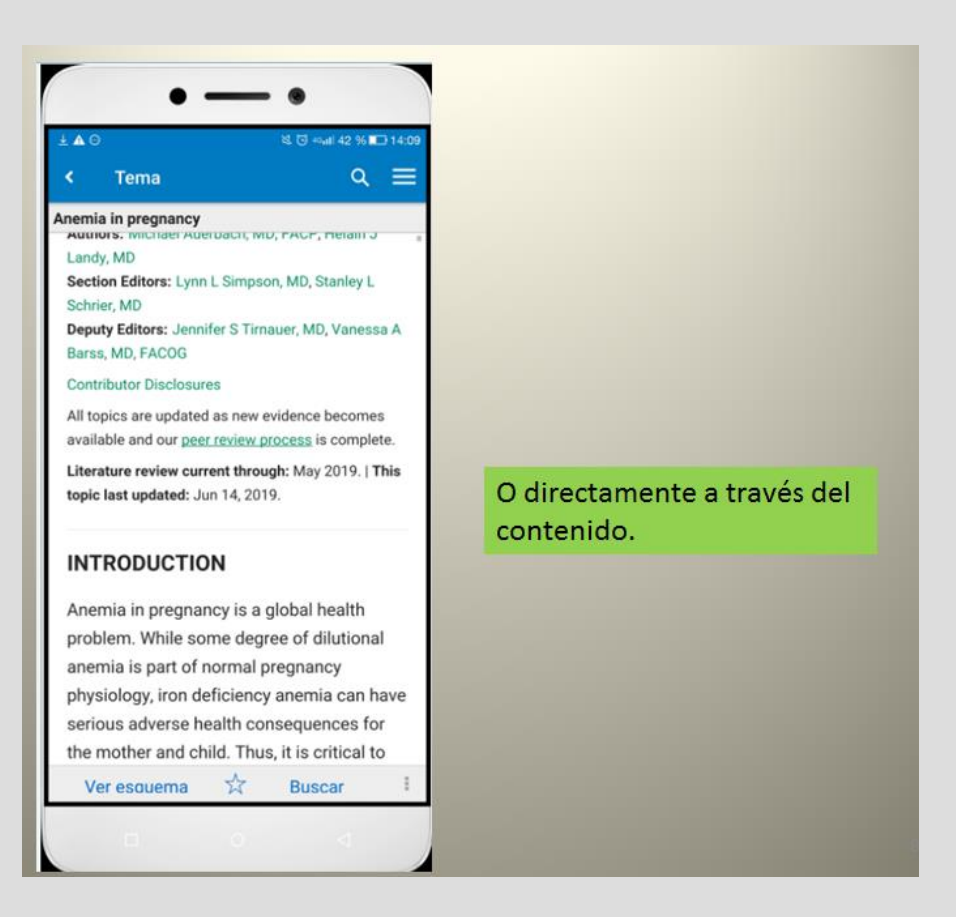

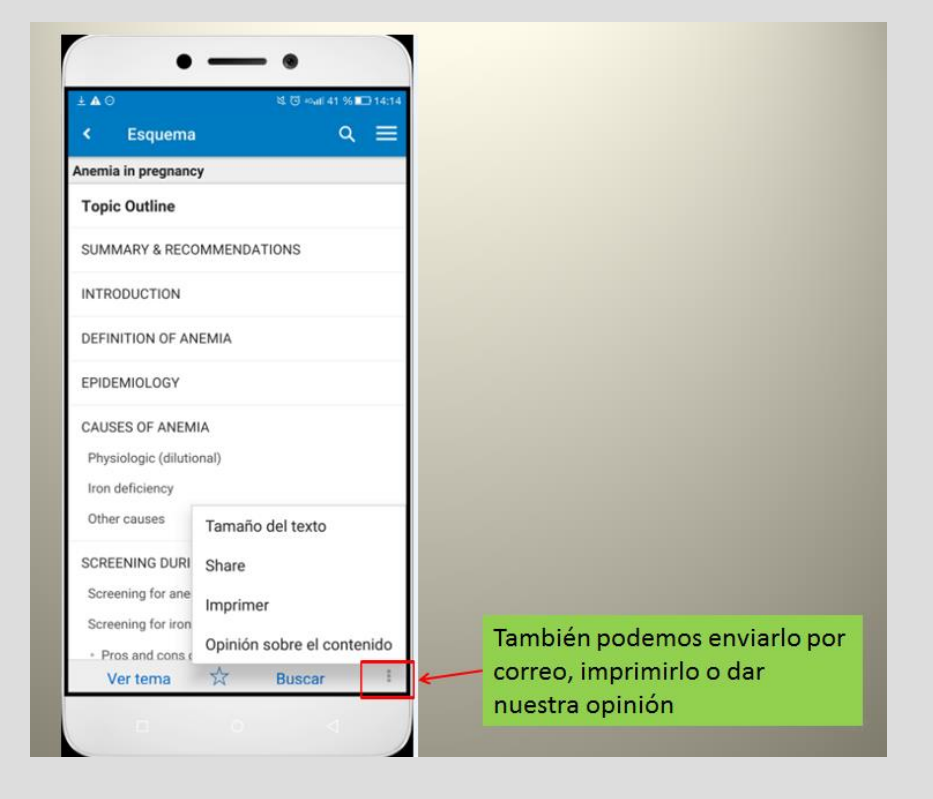

Página 18 de 21

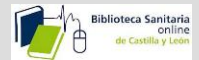

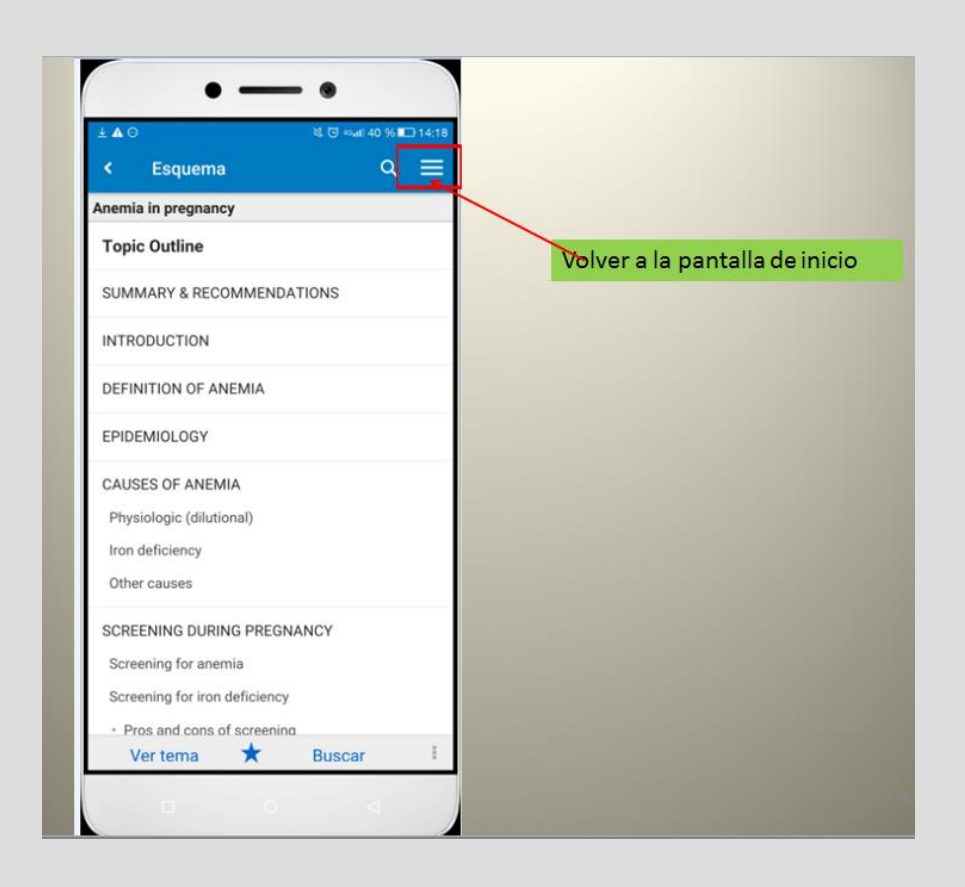

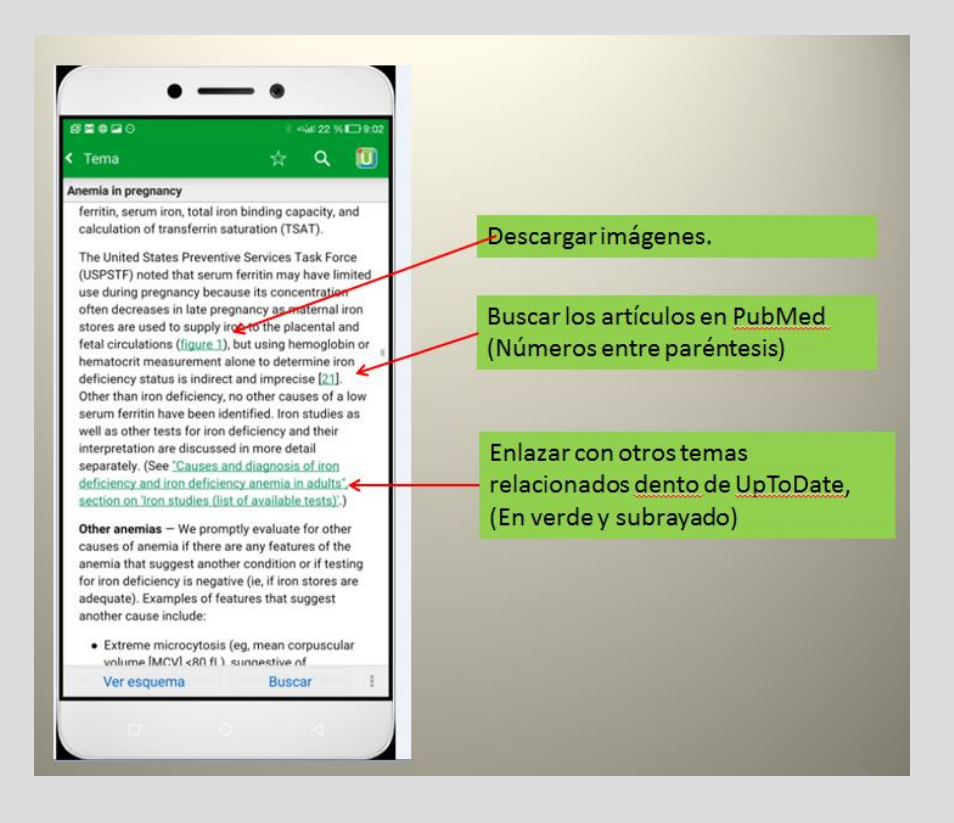

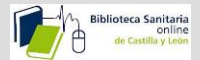

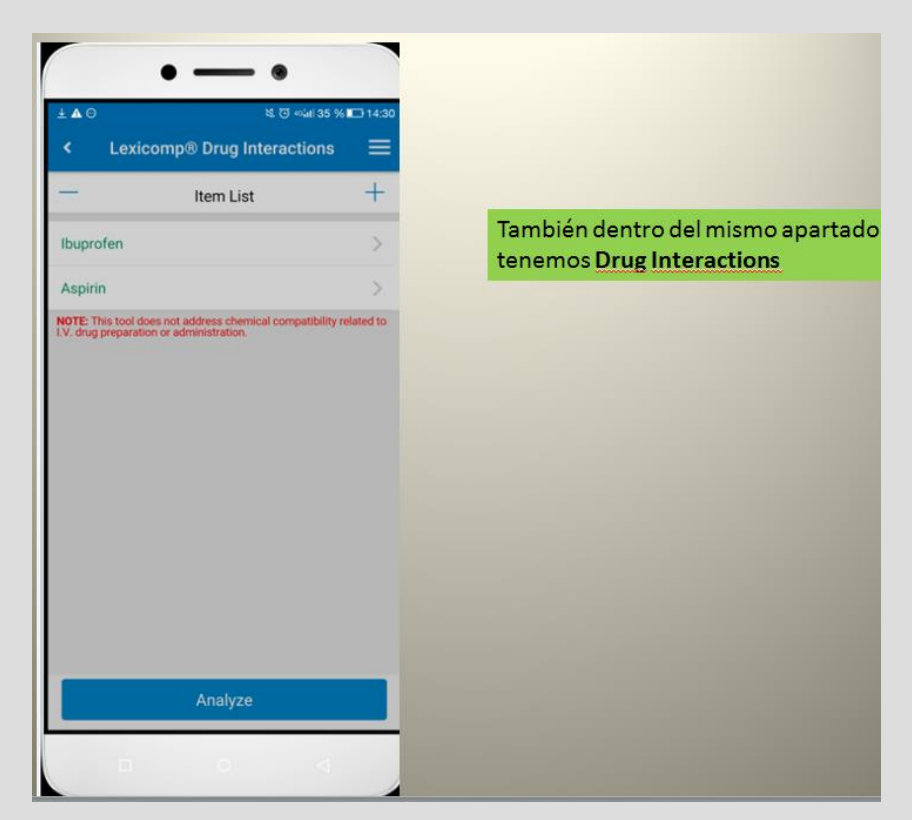

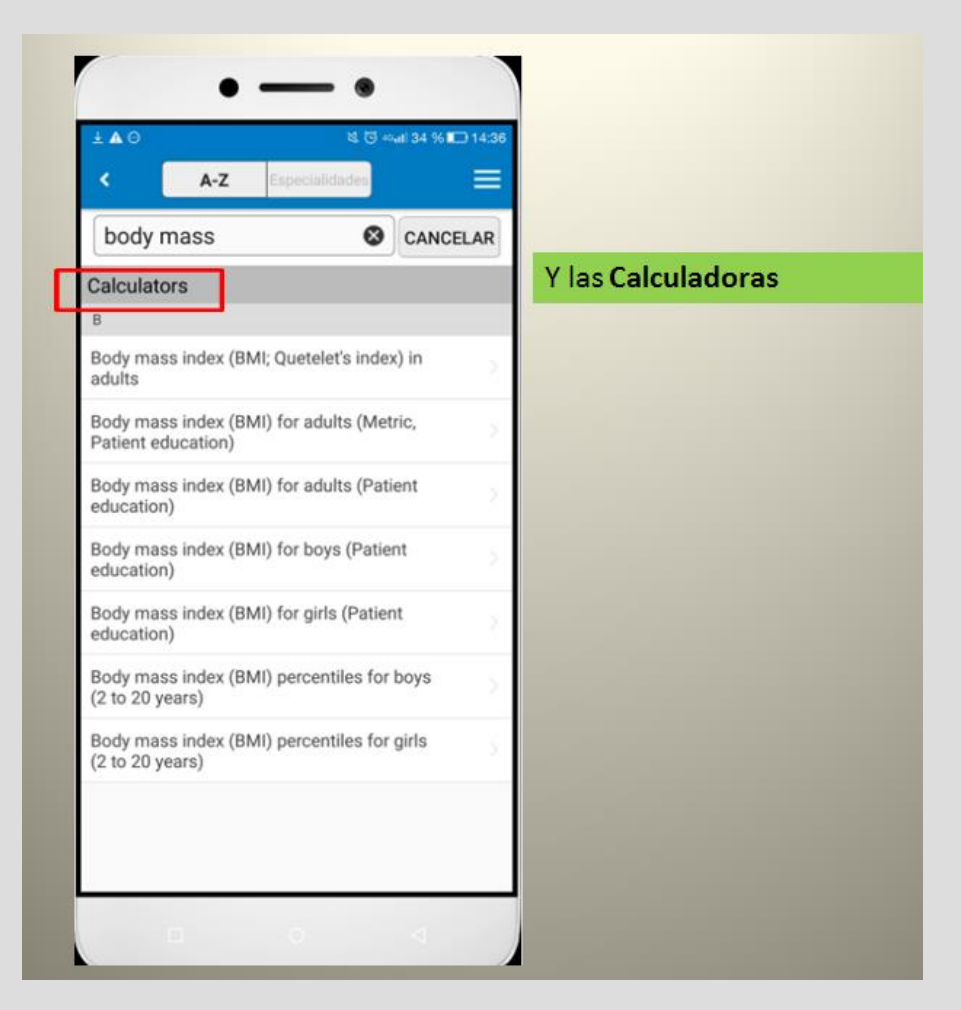

Página 20 de 21

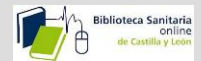

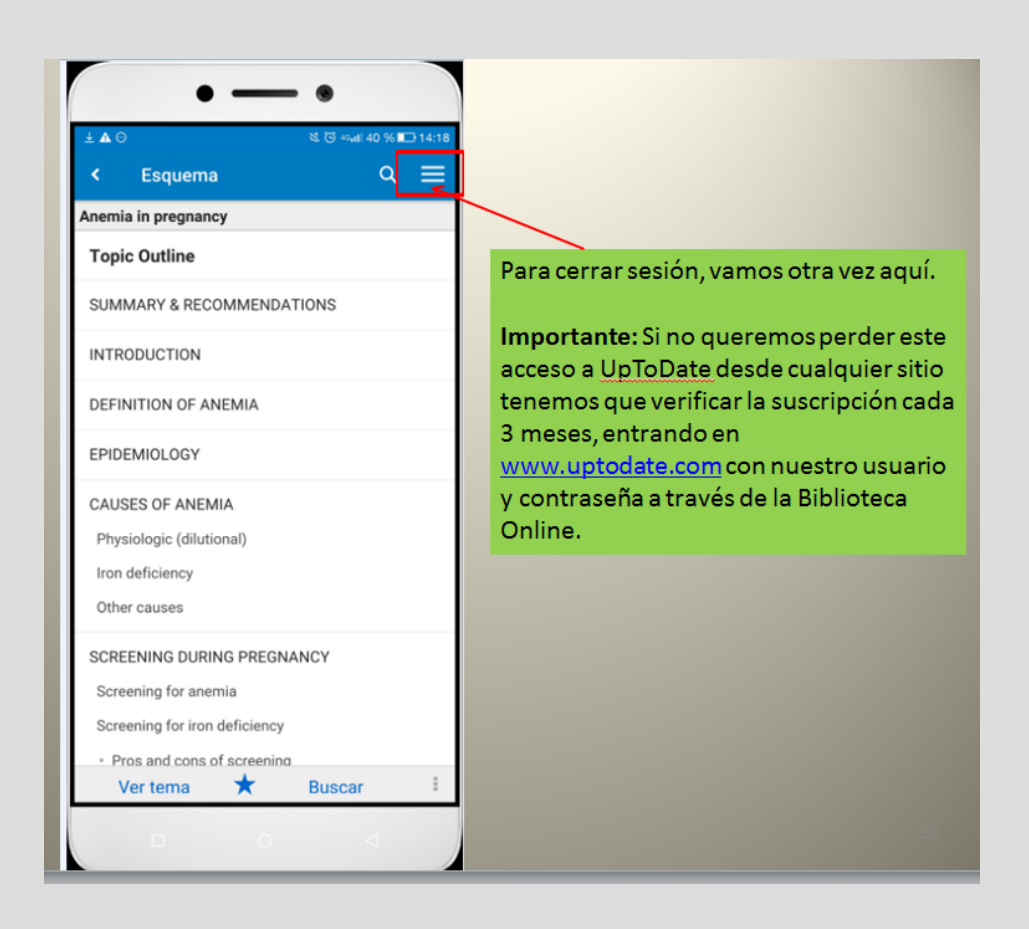

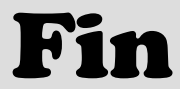